装订成品尺寸: 14cm\*14cm 材质: 120g 书纸 装订方式:装订版 印刷:双色 橙色 📕 CMYK(0,60,100,0)

黑色 🔳 CMYK(0,0,0,90)

|                 | 目录<br>Contents                   |                                        |                |           | システムの要求                                | 23 | 系统要求     |                   |
|-----------------|----------------------------------|----------------------------------------|----------------|-----------|----------------------------------------|----|----------|-------------------|
|                 |                                  |                                        |                |           | 商品细部介绍                                 | 23 | 支持半台     | PC电脑 / PS3 / P    |
|                 |                                  |                                        |                |           | インターフェース接続方式                           | 24 | PC电脑系统要求 | windows 7 / 8 / 1 |
|                 |                                  |                                        | <b>01</b> / 12 |           | ハンドル・コントローラーのセット順番                     | 25 |          |                   |
|                 | Product Introduction             | 产品外观 / Product Overview                | <b>01/</b> 12  | ゲームデバイスに  | ー                                      | 26 | 产品外观     |                   |
|                 |                                  | 方向盘连接方式 / Interfaces on Steering Wheel | <b>02/</b> 13  | セット介绍     | ハンドル・コントローラーの機能テスト                     | 27 |          |                   |
|                 |                                  | 方向盘支架安装步骤 / Clamp Installation         | <b>03/</b> 14  |           | PS3 にセットする場合                           | 27 | 左拨片      |                   |
|                 |                                  |                                        |                |           |                                        | 28 |          |                   |
|                 | 不同设备                             | PC 电脑使用 / Using on PC                  | <b>04/</b> 15  |           | XBOX ONE /XBOX SERIES X&S にセットして使用する場合 | 29 | 十字键      |                   |
|                 | Connect with Different Platforms | 方向盘功能检测 / Function Testing on PC       | <b>05/</b> 16  |           | Switch本体にセットして使用する場合                   | 30 |          |                   |
|                 |                                  | PS3 电脑使用 / Using on PS3                | <b>05/</b> 16  |           |                                        |    | 模式指示灯    | L bt              |
| Colo of any the |                                  | PS4 主机使用 / Using on PS4                | <b>06/</b> 17  | ボタン機能設置&注 | ボタンのプログラミング設置                          | 31 |          |                   |
|                 |                                  | XBOX ONE /XBOX SERIES X&S主机使用 /        | <b>07/</b> 18  | 意事項など     | ハンドル・コントローラーの感度精度の調整                   | 32 |          |                   |
|                 |                                  | Switch 主机使用 / Using on Switch          | 08/ 19         |           | 注意事項                                   | 32 |          |                   |
|                 |                                  | Switch Littlem / Osing on Switch       |                |           | 製品規格                                   | 33 |          |                   |
|                 | 功能设置及其他                          | 按键编程功能/ Programming Settings           | <b>09/</b> 20  |           |                                        |    | 刹车       | 00                |
| 产品说明书           | Function Setting and Others      | 方向盘灵敏度调节/ Sensitivity Adjustments      | <b>10/</b> 21  |           |                                        |    |          | 100               |
| 伸田マニュアル         |                                  | 注意事项 / Attention                       | <b>10/</b> 22  |           |                                        |    |          |                   |
| User Manual     |                                  | 产品规格 / Product Specifications          | 11/ 22         |           |                                        |    |          |                   |

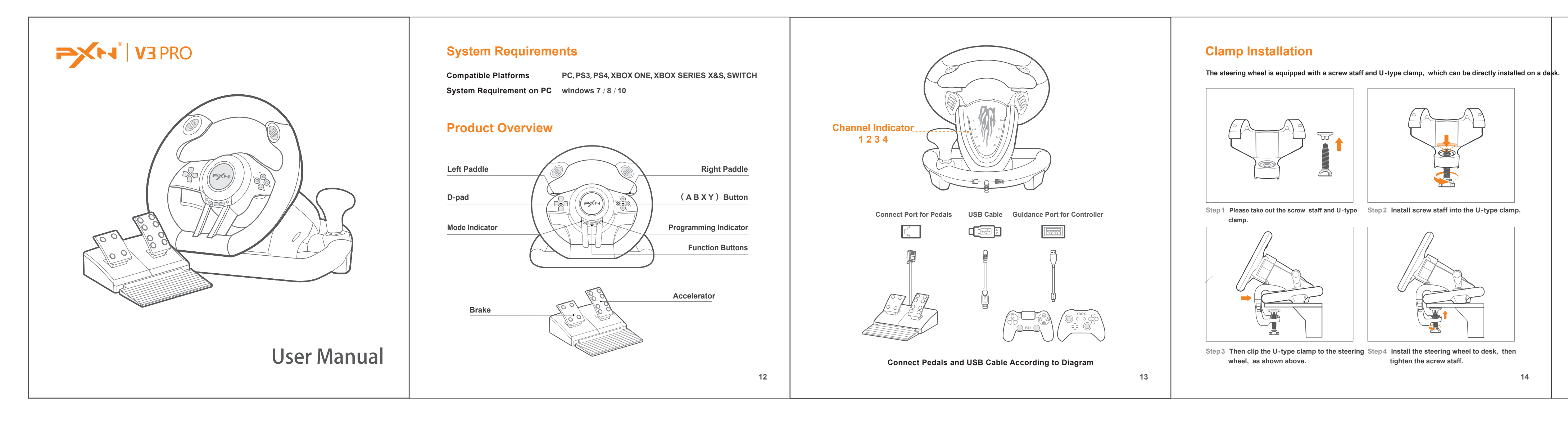

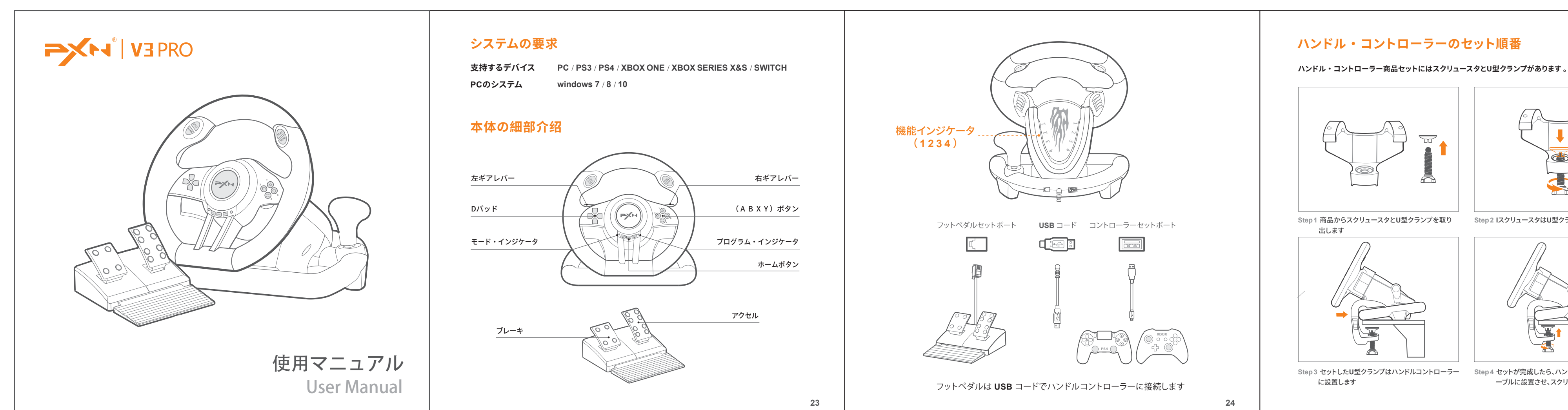

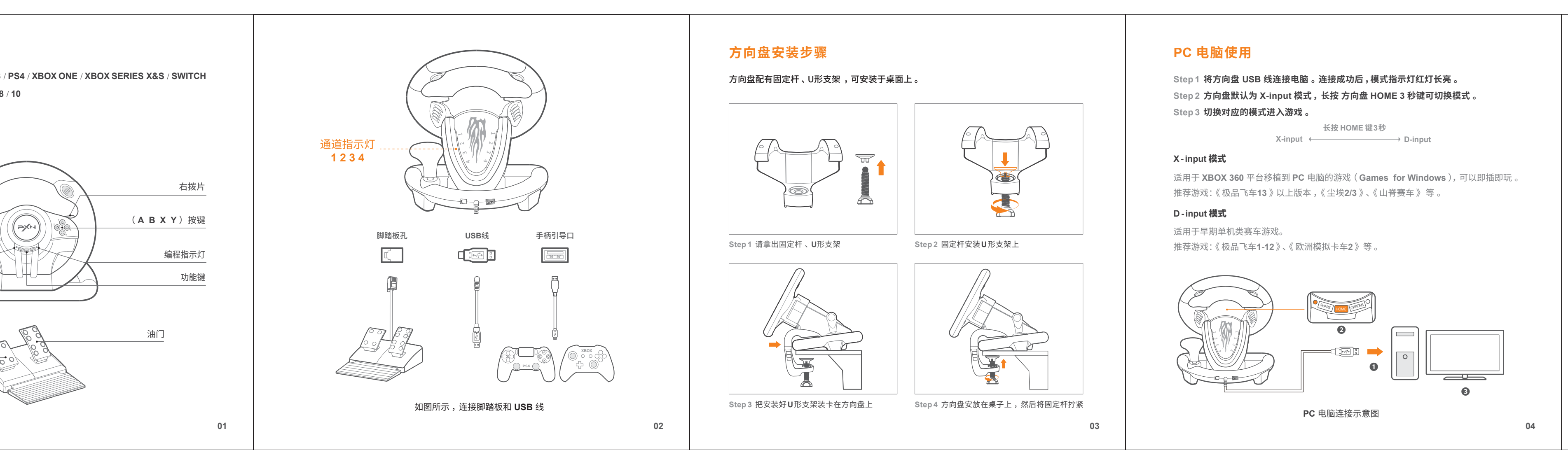

# Using on PC

- Step 1 Plug the USB interface of steering wheel into computer. Mode indicator will display ON when connected successfully.
- Step 2 The steering wheel will default to X-input mode when connected. Hold and press the HOME button to shift working mode to D -input.

Press HOME button for 3 seconds
X-input

Step 3 Easily shift to corresponding working modes when playing different games

X -input Mode X -input working mode is suitable for XBOX 360 games on PC and plug and play. Recommended games are Need for Speed 13 (or versions above ), Dirty 2/3 Ridge Racing etc

# D -input Mode

tighten the screw staff.

Suitable for early single-player racing games. nmended games are Need for Speed 1-12, Euro Truck Simulator 2 etc.

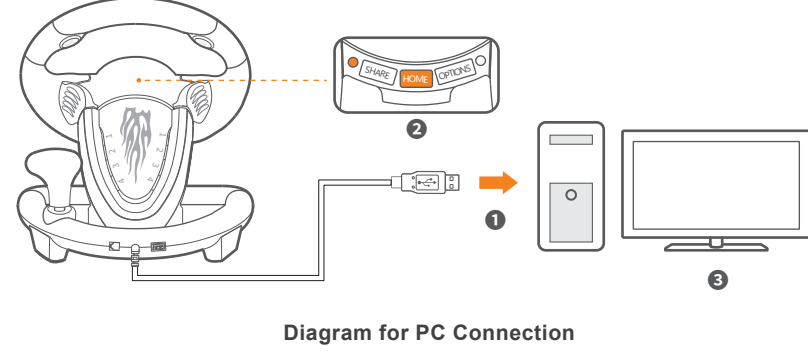

### Function Testing on PC

Function inspection of steering wheel is available when connected to a PC, the specific steps shown below: Open Control Pane⊢→ Device and Printer→ Right mouse click game pad ieon Game

Controller Setting, click Properties Testing .

# Using on PS3

Step 1 Plug the USB interface of steering wheel into PS3 and power on PS3 console. Step 2 Corresponding channel indicator displays ON when steering wheel is connected successfully with console, then launch game to play or conduct

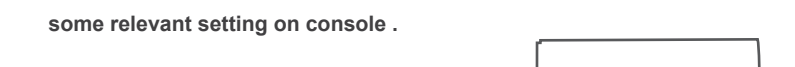

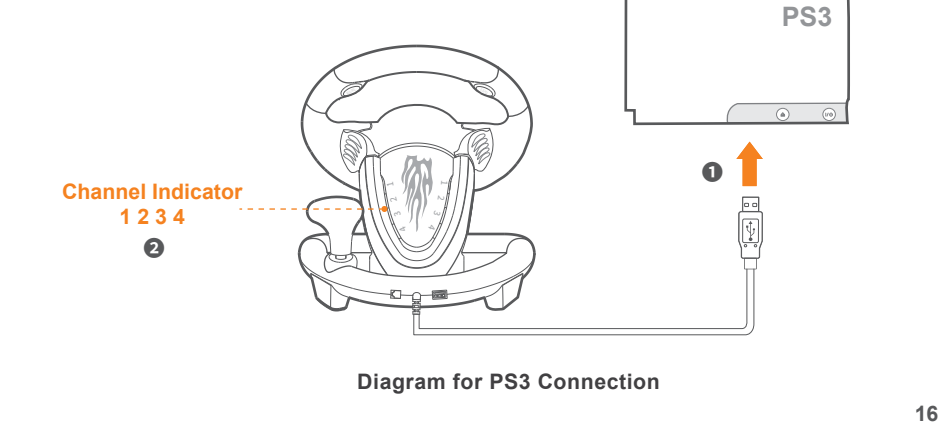

# Using on PS4

- Step 1 Power OFF the original PS4 controller. Step 2 Use a Micro USB cable to connect PS4 original controller with guidance port of the steering wheel.
- Step 3 Plug the USB interface of steering wheel into PS4.
- Step 4 Press HOME button on steering wheel, red mode displays ON when connected successfully .

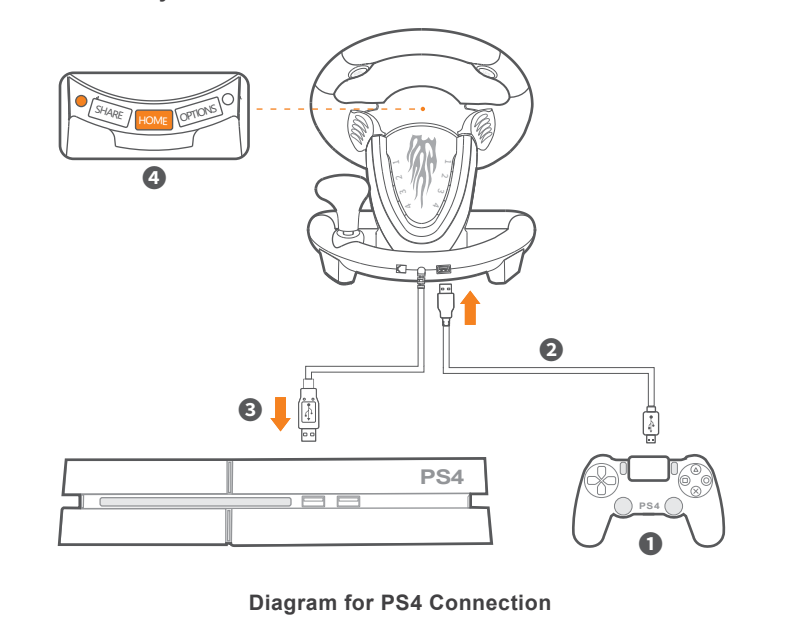

パソコンにセットする場合 ハンドル・コントローラーの機能テスト PS4 にセットする場合 Step 1 ハンドル・ジョイスティックの USB コードで PC にセットし 、機能ルートの赤くイン PCパソコンで使用する際、パソコンのゲームコントロールパネルを開け 、コントローラーテスト機能起動 Step 1 PS4 本体の電源が ON にします 。 ジケータランプが常亮します 。 できます 、操作手順以下: Step 2 ステアリング・コントローラーは USB コードで PS4 本体に接続させます 。 コントロールパネルを開き ⇒ デバイスとプリンタ ⇒ ゲームコントローラーを右クリック ⇒ コントローラー Step 2 ハンドル・ジョイスティックの機能モードは X-input モードに設置させ、ハンドル・ (テアリング・コントローラーの電源インジケータが点滅します) 設置を選択し、「属性」のハンドル・ジョイスティックテスト機能を起動させます。 ジョイスティックの「ホーム」 ボタンを3秒ほどに長押すとモードを切り替えます。 Step 3 フットペダルのLANはステアリング・コントローラーに接続します 。 Step 3 ゲームモードに切り替え 、ゲーム操作することができます 。 Step 4 PS4 の正規品コントローラーの電源が OFF にさせます 。 データコードでステアリング・ コントローラーに接続させます。(本体コントローラーのインジケータが常亮になります) PS3 にセットする場合 HOMEボタンを3秒ほど長押 X-input ← D-input Step 5 「 HOME 」ボタンを押せば 、ステアリング・コントローラーから 、ゲームを起動するこ Step 1 ステアリング・コントローラーの USB コードは PS3 の USB ポートに接続します 。 とができるようになります 。 X – input モードの場合 Step 2 接続セットが完成したら、チャンネルルートから、1つの機能チャンネルルートをステア X - input モードは、PC、プラグアンドプレイの XBOX 360 ゲームに適しています。 リング・コントローラーに分配されます。チャンネル・インジケータの1つ来イプが常亮 推薦するゲーム:《 Need for speed 13 》、《 Dust 2 / 3 》、《 リッジレーサー 》など。 HONE OTTONS O になります。ステアリング・コントローラーはこの時、ゲームをすることができ、機能設 Step1 商品からスクリュースタとU型クランプを取り Step2 IスクリュースタはU型クランプにセットします D - input モードの場合 置することができます。 D - input モードは、早期のシングルプレイヤーのレースゲームに適しています。 推薦するゲーム:《 Need for speed 1-12 》、《 EUシミュレーショントラック2 》など。 SHARE HOME OPTIONS O hannel Indicator \_\_\_\_\_ Step 3 セットしたU型クランプはハンドルコントローラー Step 4 セットが完成したら、ハンドルコントローラーをテ に設置します ーブルに設置させ、スクリュースタを固定させます PCに接続するイメージ

PS3 に接続するイメージ

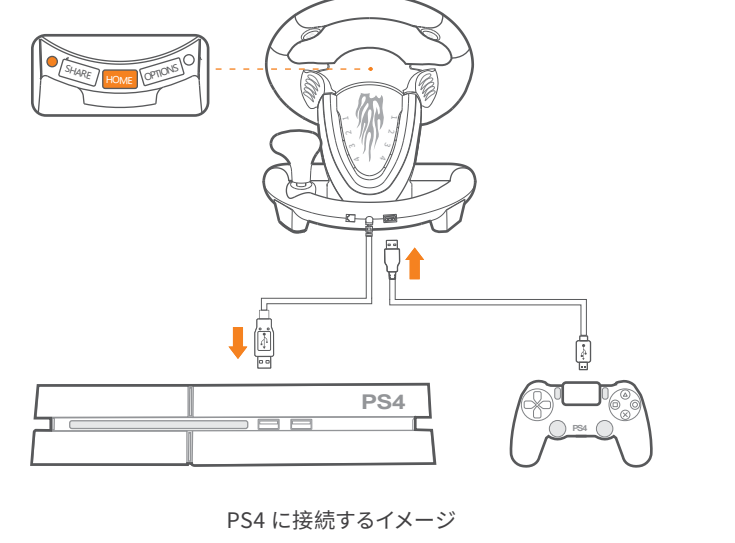

### 方向盘功能检测

在PC电脑使用,可打开电脑游戏控制器进行功能自检,具体如下: 打开控制面板 → 查看设备和打印机 → 鼠标右键点击 → 游戏手柄图标 → 游戏控制器设置, 点击属性进行方向盘测试 。

# PS3 主机使用

Step 1 将方向盘 USB 线插入 PS3 主机接口,打开 PS3 主机电源 。 Step 2 主机成功连接后方向盘对应通道指示灯长亮,可进入主机开始游戏或对主机的相关

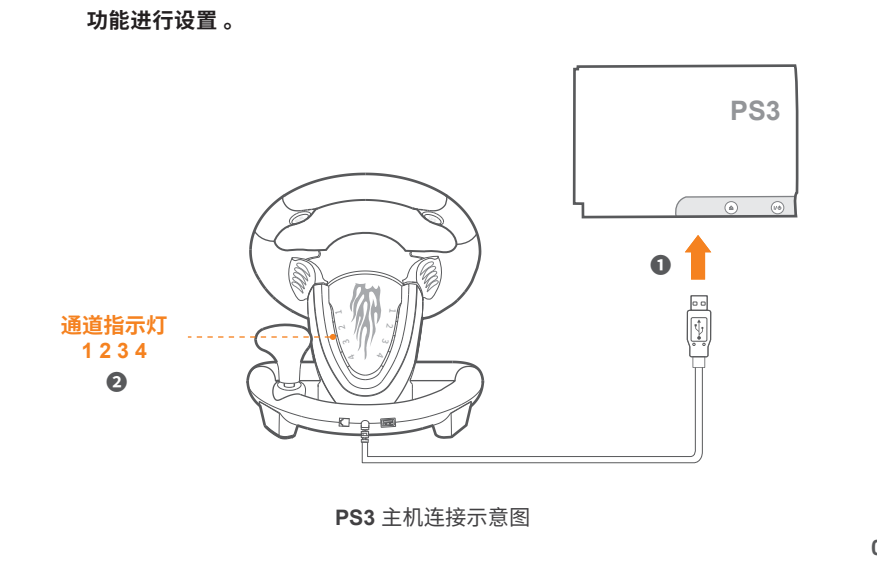

# PS4 主机使用

Step 1 将 PS4 原装游戏手柄关机 。 Step 2 用 USB 数据线连接原装游戏手柄,插入方向盘上的引导口进行引导 。 Step 3 将方向盘 USB 线插入 PS4 主机 USB 接口 。

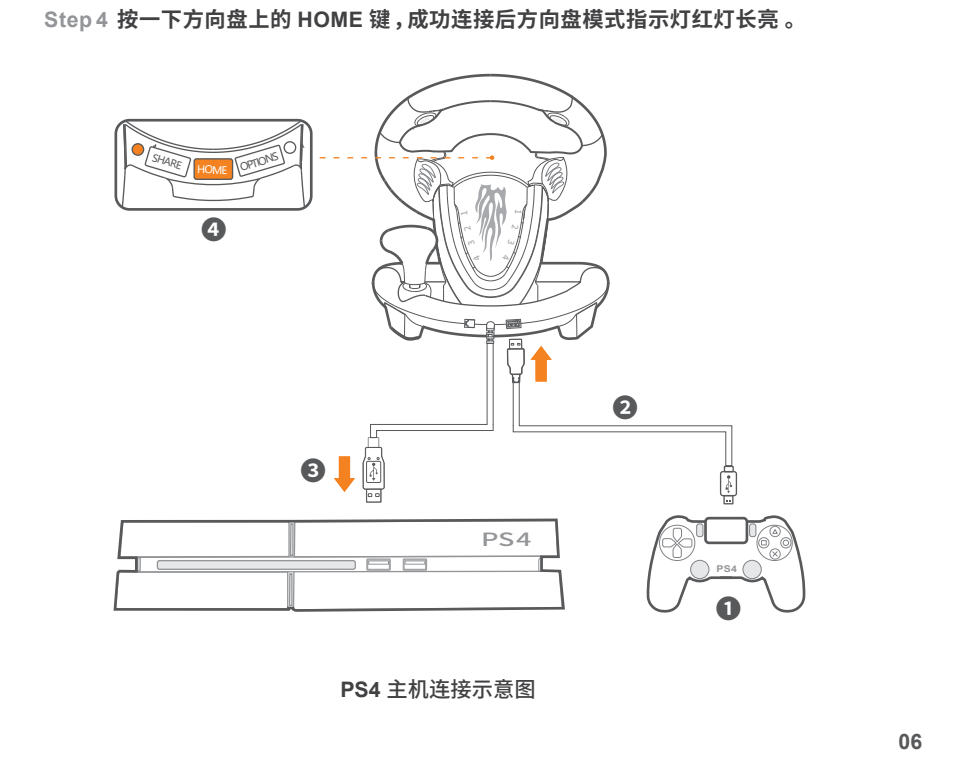

#### XBOX ONE/XBOX SERIES X&S主机使用

Step 1 将 XBOX ONE /XBOX SERIES X&S 原装游戏手柄关机。 Step 2 用 USB 数据线连接原装游戏手柄,插入方向盘上的引导口进行引导 。 Step 3 将方向盘 USB 线插入 XBOX ONE /XBOX SERIES X&S 主机 USB 接口 。 Step 4 按一下方向盘上的 HOME 键,成功连接后方向盘模式指示灯红灯长亮 。

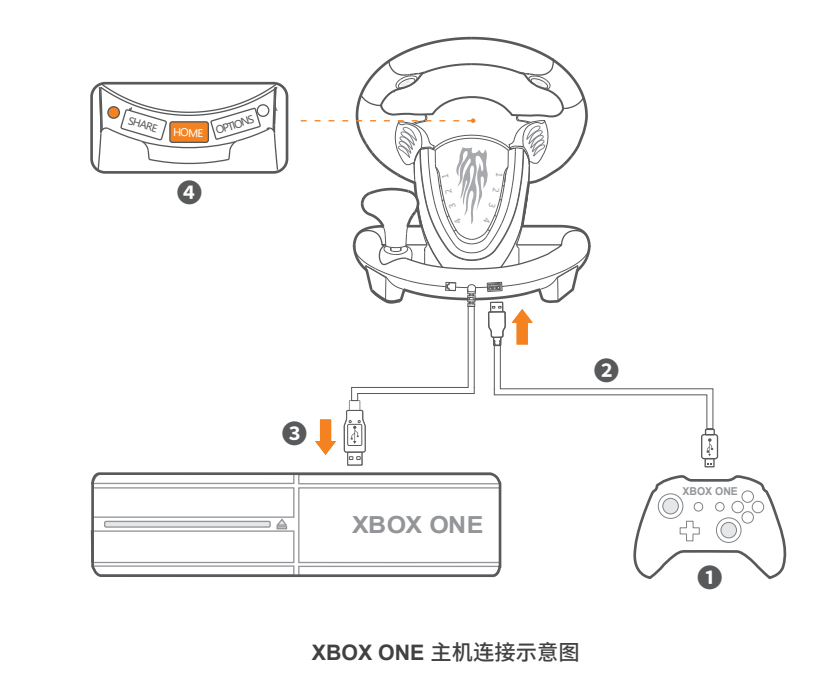

# SWITCH 主机使用

\* 在 Switch 主界面下方,选择(✿) 设置→ 手柄与感应器→ 点击 Pro 手柄的有线连接选项, 确保该选项状态为开启状态 。

#### Switch 主机连接

Step 1 将 Type - C OTG 转换头与方向盘的 USB 主线连接 。 Step 2 把连接好的 Type - C OTG 转换头插入游戏主机 。 Step 3 连接成功后方向盘模式指示灯红灯长亮 。

#### Switch 底座连接

Step 1 把 Switch 主机放置在底座上,确保已成功连接 。 Step 3 连接成功后方向盘模式指示灯红灯长亮 。

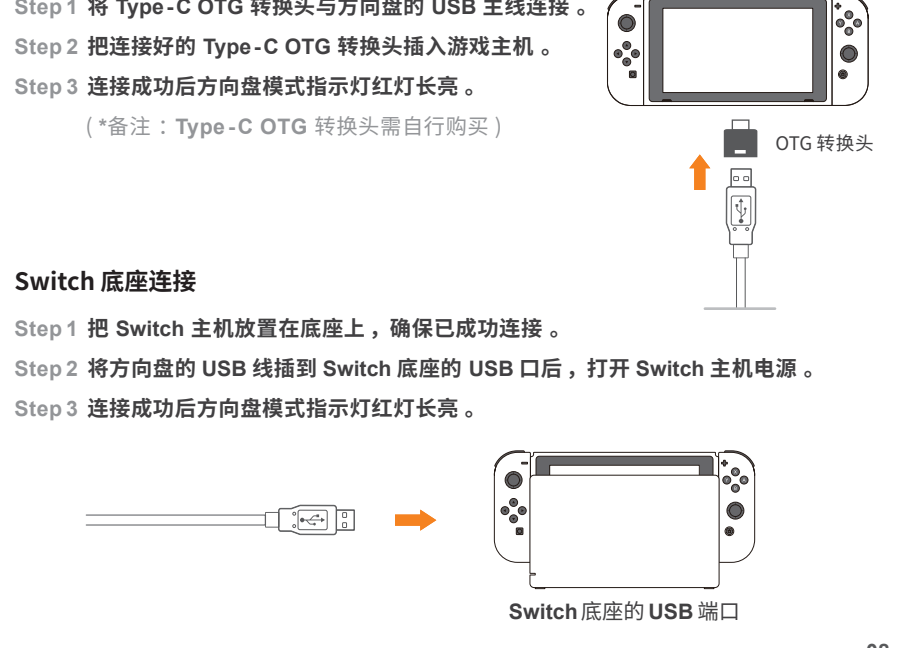

# Using on XBOX ONE/XBOX SERIES X&S

Step 1 Power OFF the original XBOX ONE /XBOX SERIES X&S controller. Step 2 Use a Micro USB cable to connect XBOX ONE /XBOX SERIES X&S original controller with guidance port of the steering wheel.

Step 3 Plug the USB interface of steering wheel into XBOX ONE /XBOX SERIES X&S Step 4 Press HOME button on steering wheel, red mode indicator remains ON when

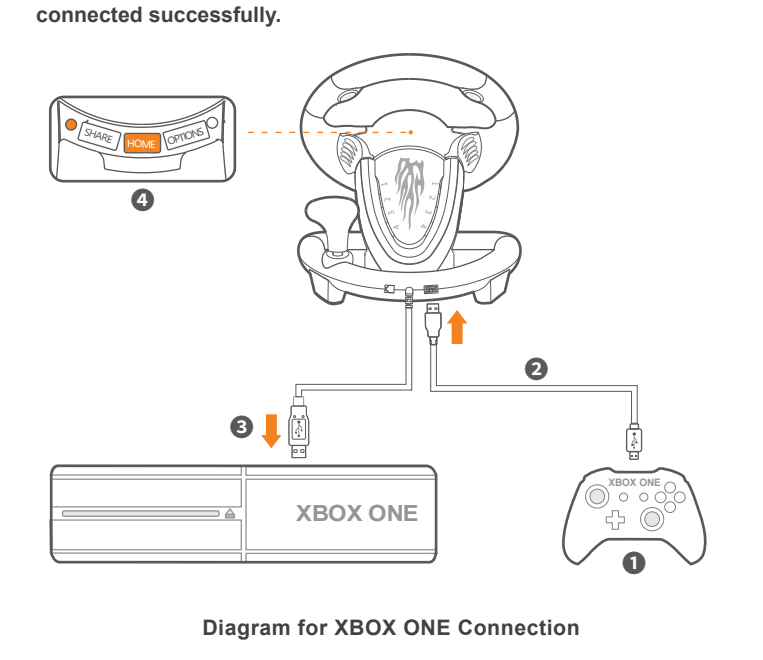

# Using on SWITCH

\* Enter Homepage of SWITCH, Select ( ) Setting ightarrow Controllers and Sensors ightarrow select Pro Controller Wired Connection. Please make sure that the option state is ON.

#### Connect with SWITCH Console

| Step 1 | Please connect the Type-C OTG with the USB interface of steering wheel. |   | _         |       | +000 |
|--------|-------------------------------------------------------------------------|---|-----------|-------|------|
| Step 2 | Then plug the Type-C interface to SWITCH console.                       |   |           |       | •    |
| Step 3 | Red mode indicator displays ON when connected                           |   |           |       |      |
|        | successfully.                                                           |   |           | OTG A | dap  |
| Note   | : Type-C OTG Adapter is not included )                                  | T |           |       |      |
|        |                                                                         |   |           |       |      |
|        |                                                                         |   | $\square$ |       |      |

Connect with SWITCH Dock

# Step 1 Place the SWITCH dock and ensure successful connection.

Step 2 Plug the USB interface of steering wheel into SWITCH dock and power on SWITCH console.

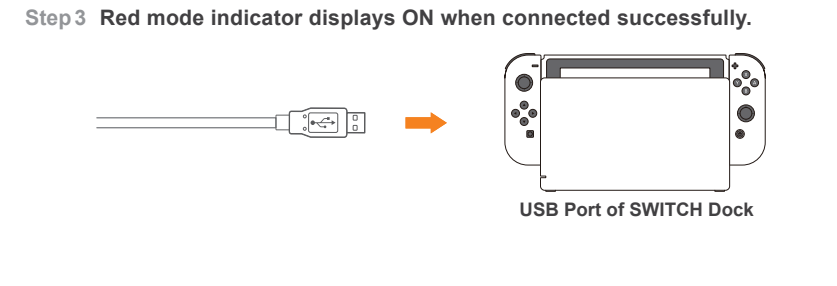

#### Programming Settings

\* Original button function will be replaced under programming setting Programming Buttons : L-paddle, R-paddle, L-pedal, R-pedal, L3, R3, Shifter Programming Available Buttons : A, B, X, Y, L1, L2, R1, R2

#### How to program?

- Step 1 Press SHARE + OPTIONS simultaneously for 3 seconds, release buttons when green programming indicator displays ON.
- Step 2 Press the programming button, programming indicator should flash green. tep 3 Press programming available button, setting is complete when green programming indicator is OFF.

# Clear Programming Setting

- ep1 Press SHARE + OPTIONS simultaneously for 3 seconds, release buttons when green programming indicator displays ON.
- Step 2 Press programming button, programming indicator will flash green. Step 3 Press programming button again, green programming indicator will turn OFF,
- function clearing complete. Step 4 Replug and reconnect steering wheel, all settings will be cleared automatically.
- How to set pedals as Y axis?
- Step 1 Press SHARE + OPTIONS simultaneously for 3 seconds, green programming indicator displays ON.
- Step 2 Press left button of D-pad, set successfully when green indicator is OFF.

# Sensitivity Adjustment

3 Levels of Sensitivity Adjustments

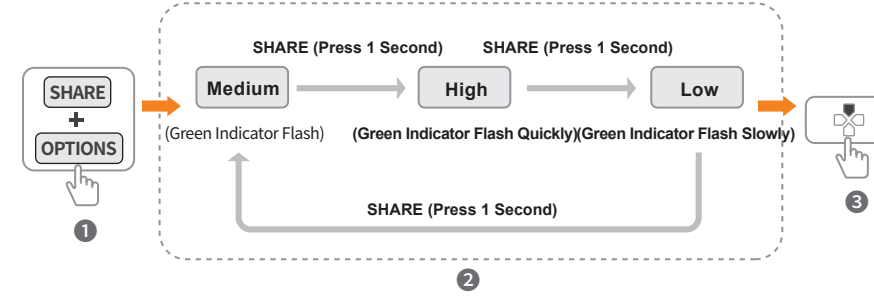

Step 1 Press SHARE + OPTIONS for 3 seconds, green programming indicator displays ON.

Step 2 Adjust Sensitivity : Press SHARE button to adjust sensitivity - Medium, High, Low for choices. ( Default sensitivity level is medium ) Step 3 Save Setting : Press D-pad UP [ 🖧 ] button to save settings, programming

indicator displays OFF.

# XBOX ONE/XBOX SERIES X&Sにセットして使用する場合

- Step 1 XBOX ONE /XBOX SERIES X&S本体の電源が ON にします。 Step 2 ステアリング・コントローラー本体の USB ポートは XBOX ONE /XBOX SERIES X&S
- にセットさせます 。( XBOX ONE /XBOX SERIES X&Sの電源インジケータを点滅になり 、 表示します)
- Step 3 フットペダルのLANポートがテアリング・コントローラーに接続します 。
- Step 4 XBOX ONE /XBOX SERIES X&Sのコントローラー電源を OFF させます 。 Step 5 「 HOME 」 ボタンを押せば、ステアリング・コントローラーから、ゲームを起動するこ

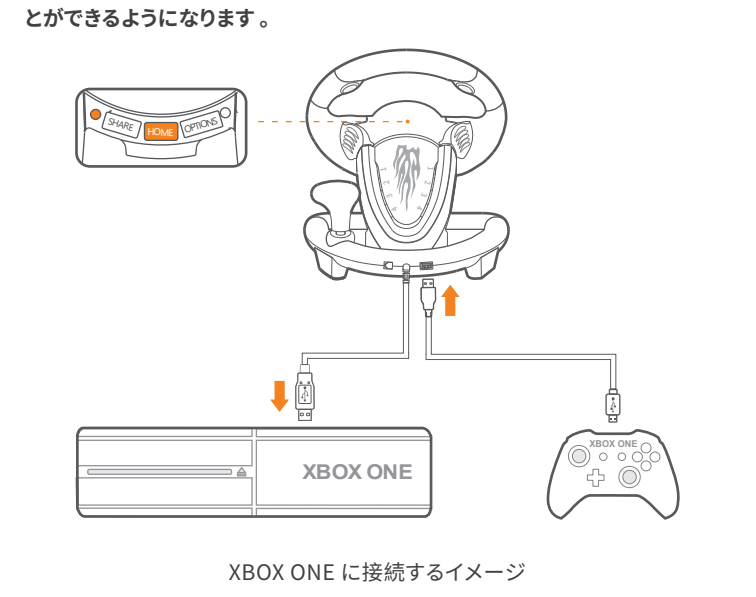

# Switch本体にセットして使用する場合

#### \* Switch のメイン画面から 、「②」⇒「コントローラー&センサー 」⇒「 Proコントローラーの コード接続」、順番にタップします。 Switch 本体は電源が ON の状態であることを確保します。

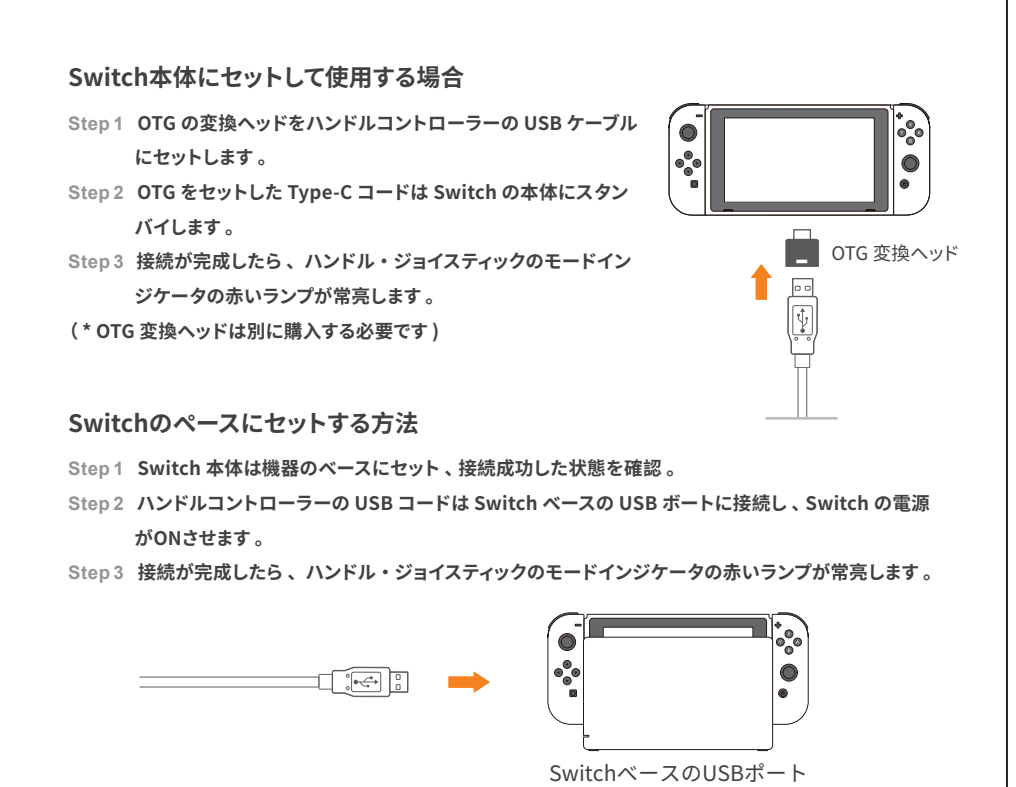

# ボタンのプログラミング設置

※ 注意:プログラミングを設置するとボタンの元機能をクリアされます 設置できるボタン:左ギアレバー、右ギアレバー、右フットペダル、左フットペダル、L3、R3、シフトレバー 機能コピーできるボタン:A、B、X、Y、L1、L2、R1、R2

# プログラミング機能の設置

- Step1 ハンドル・コントローラー本体の SHARE ボタンと OPTIONS ボタンを同時に押します。3秒後、ボタ ンがプログラミング設置機能モードに入ります。インジケータの緑ランプが常亮になり ⇒ ボタンを放す。 Step2 プログラミングをコピーする目標ボタンを押します⇒インジケータの緑ランプが点滅します。
- Step3 機能をコピーしたいボタンを押すとインジケータが消え ⇒ 設置が完成します。
- 設置したプログラミングの機能クリア方法 Step1 ハンドル・コントローラー本体の SHARE ボタンと OPTIONS ボタンを同時に押します。3秒後にプロ
- グラミングの設置モードに入ります。インジケータ・ランプの緑ランプが常亮になり ⇒ ボタンを放す。
- Step 2 プログラミングを設置したボタンを押します ⇒ インジケータの緑ランプが点滅します 。 Step3 もう一回プログラミング設置したボタンを押します ⇒ インジケータの緑ランプが消え 、プログラミン
- グの設置をクリアが完成します。 Step4 ハンドル・コントローラーを再度接続すれば、設置した機能は全てにクリアとなります。

#### フットペダルをY軸に設置する方法

Step1 ハンドル・コントローラー本体の SHARE ボタンと OPTIONS ボタンを同時に押します ⇒ 3秒後プロ グラミング設置するランプの緑インジケータが常亮になります。 Step 2 Dパッドを押します。インジケータの緑ランプが消え 、 設置が成功します 。

# ハンドル ・コントローラーの感度3レベルの設置

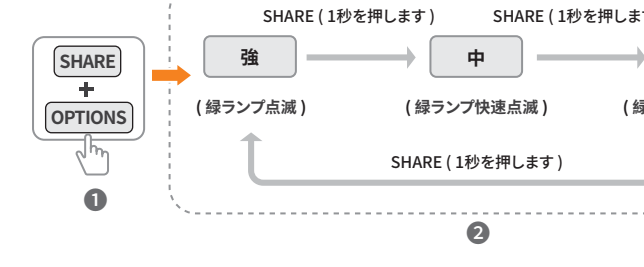

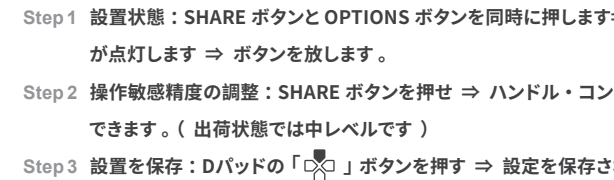

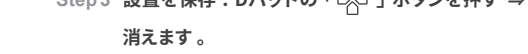

# 注意事項

・ハンドル・コントローラー本体は強烈な振動することをお避けるようにして 分が解体をしたり 、修理したりすることもしないようにしてください 。 ・コントローラー本体には水&液体などの物が入らないようにしてください 、損壊の原因になりますから 。

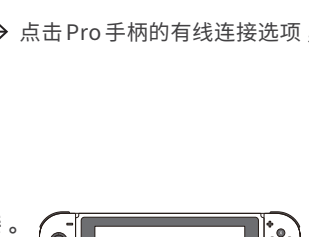

# **按键编程功能(**设定后按键原有功能将丧失)

编程按键:左拨片 右拨片 右踏板 左踏板 L3 R3 换档杆 可被复制功能按键:A B X Y L1 L2 R1 R2

Step 4 方向盘重新拔插重连,所有设置自动清除 。

### 编程设定

Step 1 同时按下 SHARE + OPTIONS 键,按住3秒后编程指示灯绿灯长亮,松开按键 。 Step 2 按下编程按键,编程指示灯绿灯闪烁 。 Step 3 按下可被复制功能按键,指示灯绿灯熄灭,完成设置 。

Step 1 同时按 SHARE + OPTIONS 键,按住3秒后编程指示灯绿灯长亮,松开按键 。 Step 2 按下编程按键,编程指示灯绿灯闪烁 。 Step 3 再次按下编程按键,指示灯绿灯熄灭,清除完成 。

将脚踏板设为Y轴方法 Step 1 同时按 SHARE + OPTIONS 键,按住3秒后编程指示灯绿灯长亮 Step 2 按十字键的左键,指示灯绿灯熄灭,设置成功 。

# 方向盘灵敏度调节

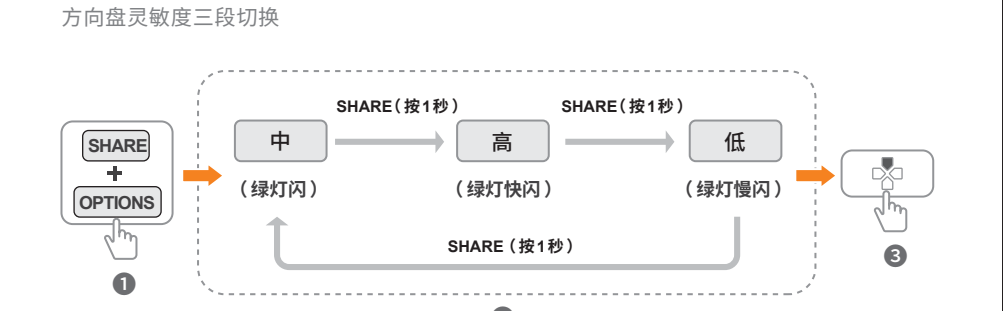

Step 1 同时按住 SHARE + OPTIONS 键 3 秒后,编程指示灯绿灯长亮,松开按键 。 Step 2 切换灵敏度:按 SHARE 键切换方向盘灵敏度 。( 方向盘灵敏度默认中档 ) Step 3 保存设置 :按十字键的上键 "🖧 ",保存设置成功,编程指示灯熄灭 。

# 注意事项

避免强烈振动、不可自行分拆、改装及修理。 避免水或其它液体进入产品内部 , 以免造成损坏 。 避免存放于潮湿 、高温 、油烟等场所 。 连接和移除设备时,注意用力适中 。 儿童需在成年人的监护下使用本产品 。

# 产品规格

| 卒品型号         | PXN-V3 PRO              |
|--------------|-------------------------|
| 连接方式         | USB 有线                  |
| <b>L</b> 作电源 | DC 5V                   |
| 作电流          | 常态下小于10mA, 振动状态小于 170mA |
| 装尺寸          | 约 350 * 325 * 270 mm    |
| 品尺寸          | 约 260 * 320 * 245 mm    |
| 体重量          | 约 <b>2360</b> 克         |
| 用温度          | <b>10 - 40</b> °C       |
| 用湿度          | 20~80 %                 |

### Attention

• Avoid strong vibrations and do not disassemble, refit or repair on your own. Avoid water or other liquids on or in the steering wheel as it may affect the performance of the steering wheel.

Please handle gently when connecting and removing the steering wheel.

#### Product Specifications

| Product Model     | PXN - V3 PRO              |  |
|-------------------|---------------------------|--|
| Connect Type      | USB Wired                 |  |
| Working Power     | DC 5V                     |  |
| Working Current   | 10mA - 170mA              |  |
| Packaging Size    | Appro. 350 * 325 * 270 mm |  |
| Product Size      | Appro. 260 * 320 * 245 mm |  |
| Unit Weight       | Appro. 2360 g             |  |
| Usage Humidity    | <b>10 - 40</b> °C         |  |
| Usage Temperature | 20~80 %                   |  |

# ハンドル・コントローラーの感度精度の調整

| 押します)<br>弱<br>(緑ランプゆっくり点滅)<br>3 |  |
|---------------------------------|--|
| ます⇒3秒後 、 インジケータの緑ランプ            |  |
| コントローラーの操作敏感精度を調整               |  |
| ∓されます 。 緑のインジケータランプが            |  |
|                                 |  |
| こしてください。また 、本体はご自               |  |

| 控えてくたさい。<br>・コントローラー本体を<br>丁寧に扱うこと。<br>・未成年&幼い子供なと | r使用する際 、暴力の扱いや乱暴な使用などしないようにしてください 。必ず<br>どに遊ばれる時 、大人の人の監視している所に与えるようにしてください 。 |
|----------------------------------------------------|-------------------------------------------------------------------------------|
| 製品規格                                               |                                                                               |
| 製品型番                                               | PXN-V3 PRO                                                                    |
| 接続方式                                               | USBコード                                                                        |
| 額定電流                                               | DC 5V                                                                         |
| 稼働電流                                               | 常時には10mAより小さい 、振動状態では170mAより小さいで                                              |
| 包装サイズ                                              | 約 350 * 325 * 270 mm                                                          |
| 製品サイズ                                              | 約 260 * 320 * 245 mm                                                          |
| 本体重さ                                               | 約 2360 g                                                                      |
| 使用温度                                               | 10-40 °C                                                                      |
| 使用湿度                                               | 20~80 %                                                                       |

・コントローラー本体を保存する時 、湿度が高い 、温度が高い 、油煙が多いの所に管理することをお

• Do not store in humid and/or high temperature areas. Keep free of dust and soot.

Children should be under adult 's supervision at all times when usingthis product .

| Product Model     | PXN - V3 PRO              |
|-------------------|---------------------------|
| Connect Type      | USB Wired                 |
| Working Power     | DC 5V                     |
| Working Current   | 10mA - 170mA              |
| Packaging Size    | Appro. 350 * 325 * 270 mm |
| Product Size      | Appro. 260 * 320 * 245 mm |
| Unit Weight       | Appro. 2360 g             |
| Jsage Humidity    | <b>10 - 40</b> °C         |
| Jsage Temperature | 20~80 %                   |
|                   |                           |
|                   |                           |

装订成品尺寸: 14cm\*14cm 材质: 120g 书纸 装订方式:装订版 印刷:双色 橙色 📕 CMYK(0,60,100,0) 黑色 🔳 CMYK(0,0,0,90)

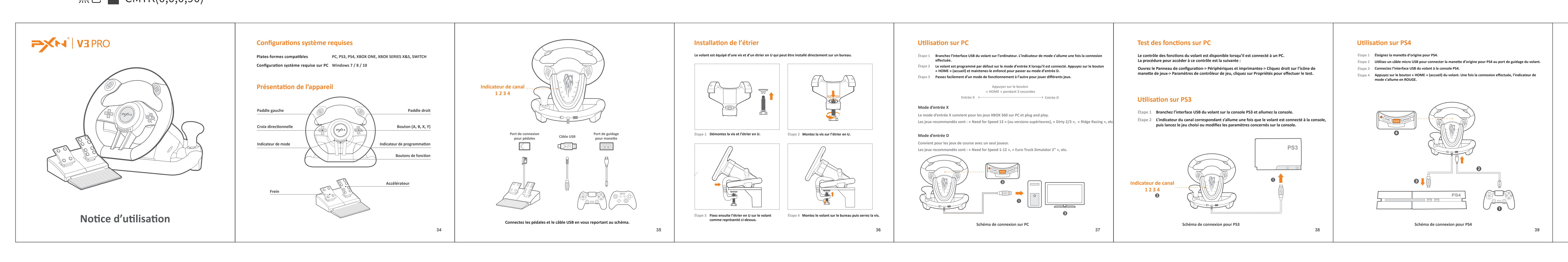

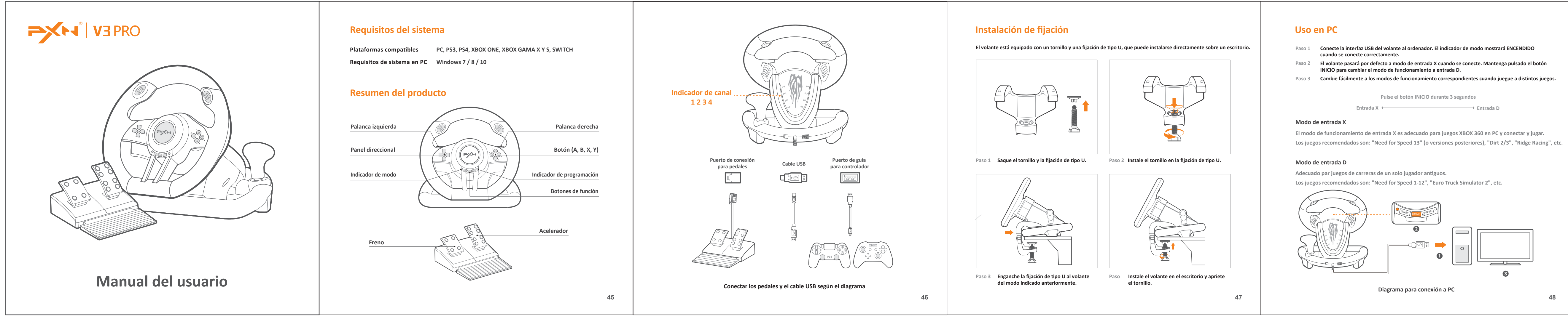

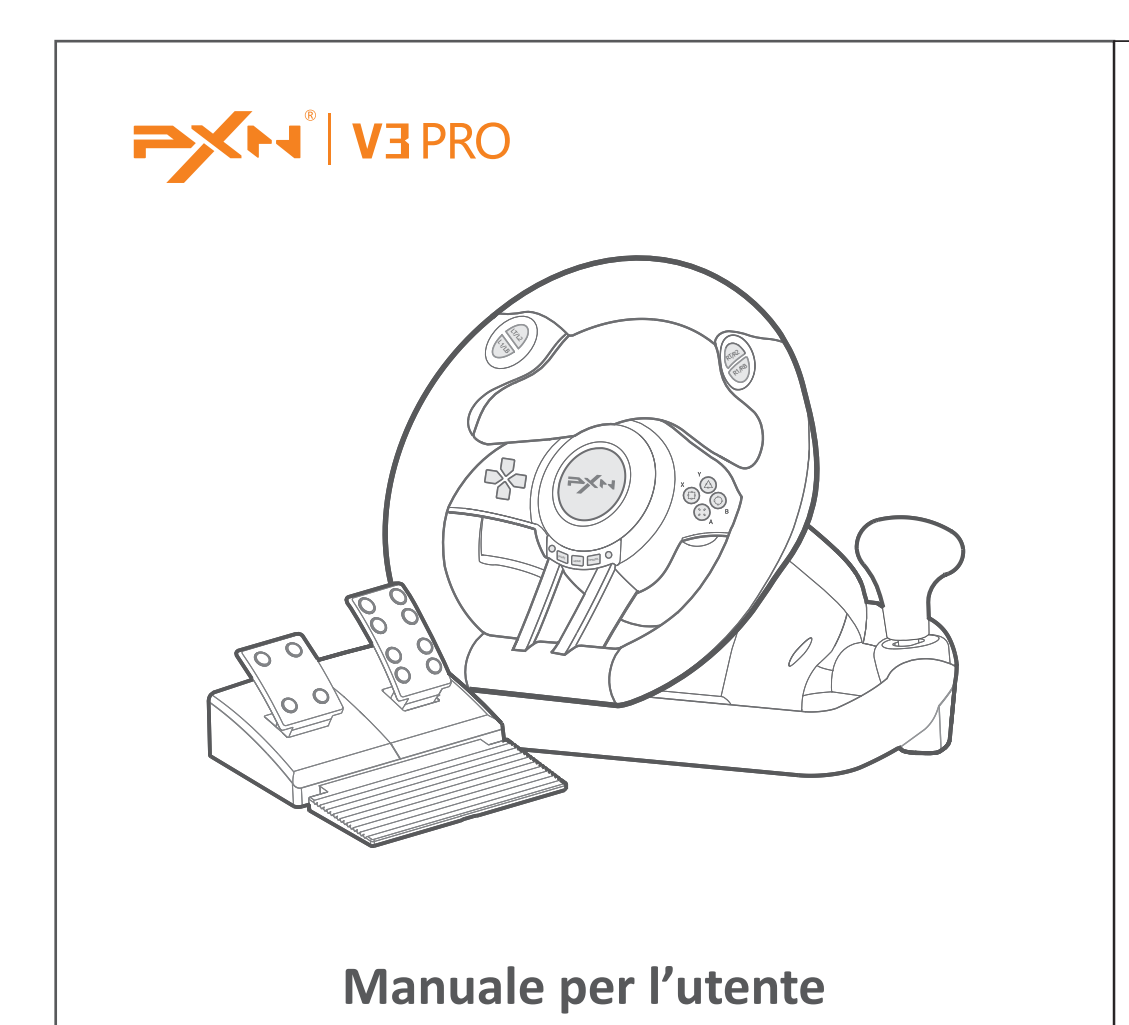

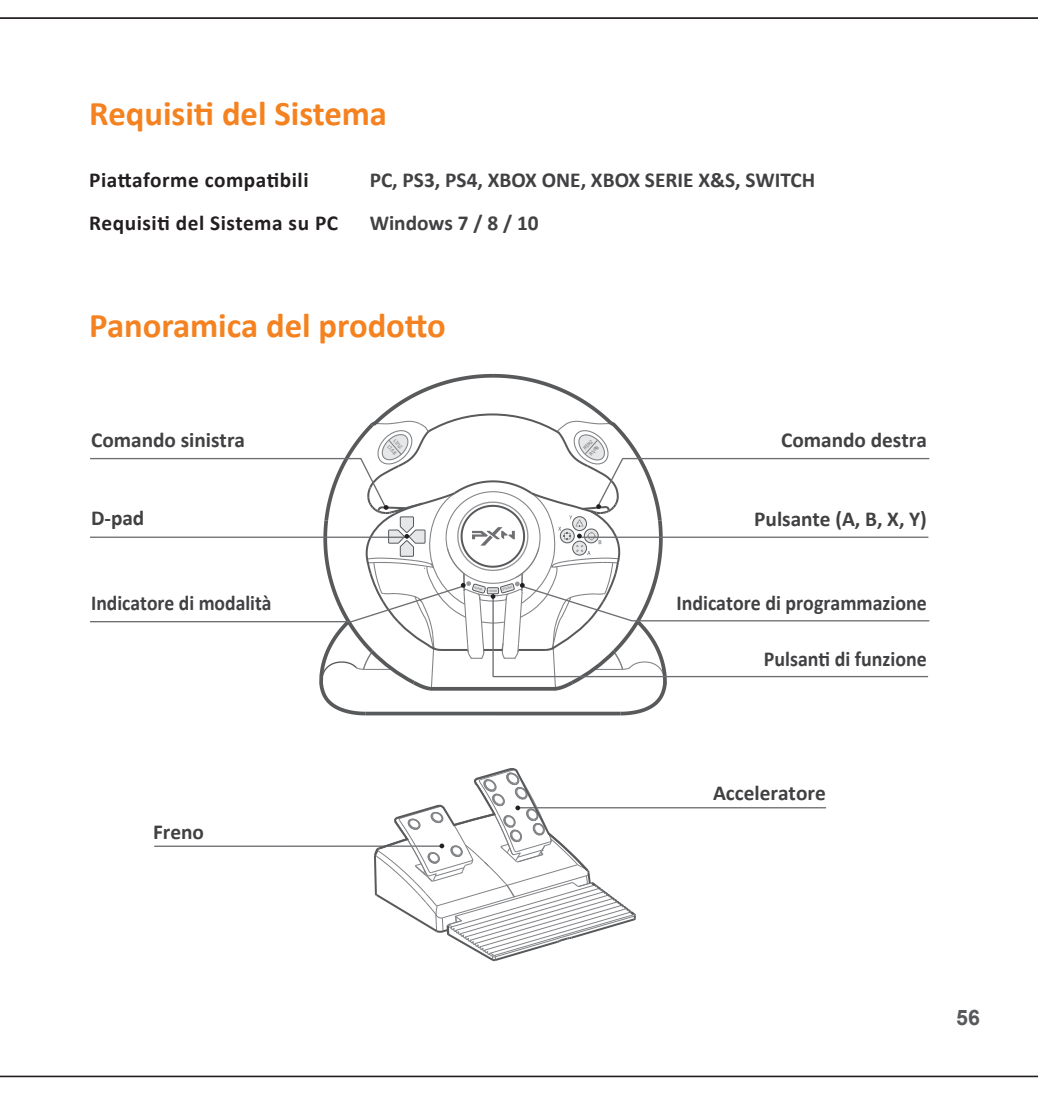

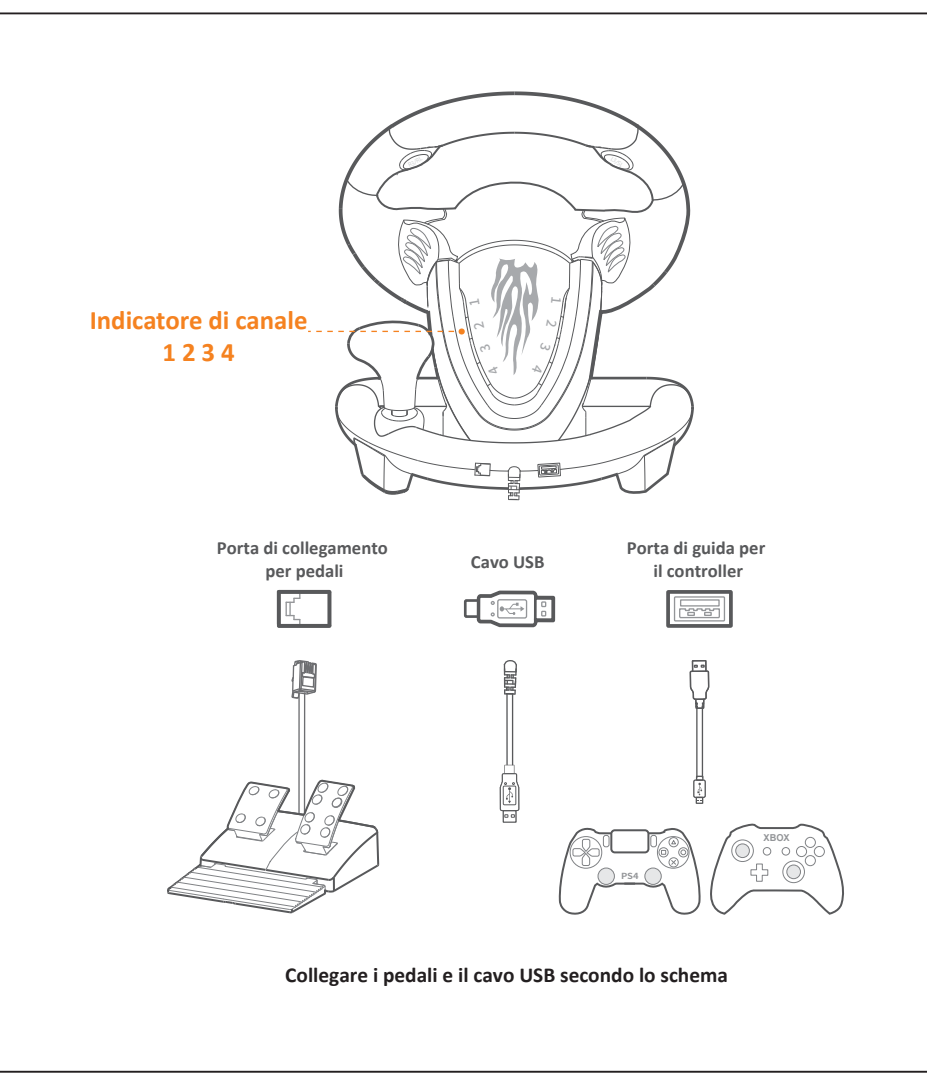

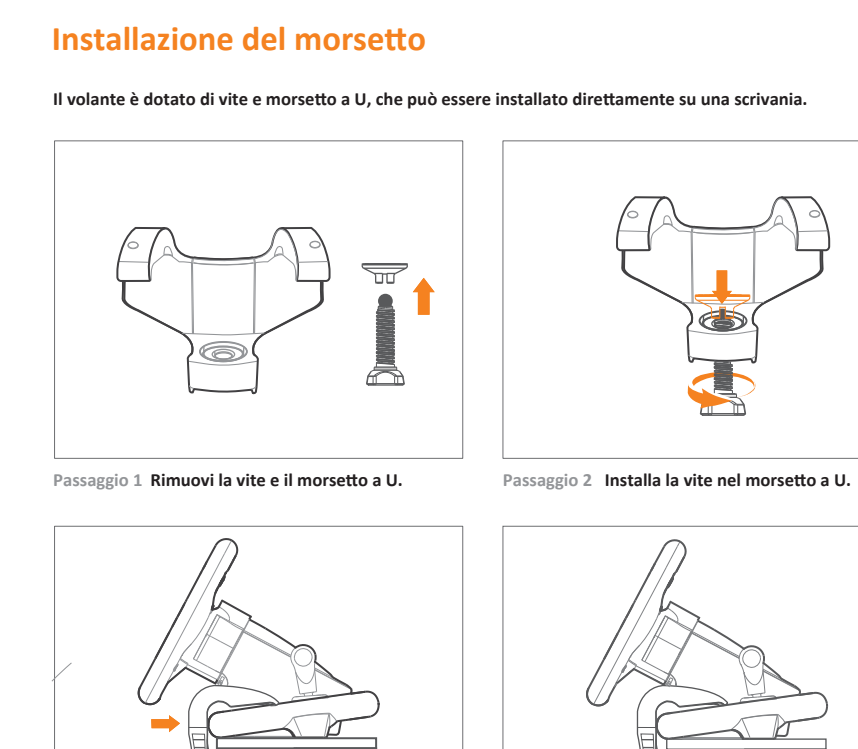

Passaggio 3 Quindi aggancia il morsetto a U al volante, come mostrato sopra. Passaggio 4 Installa il volante sulla scrivania, quindi stringi la vite.

# Prueba de funcionamiento en PC

Test di funzionamento su PC

ono indicati di seguito:

Utilizzo su PS3

La inspección de funcionamiento del volante está disponible cuando se conecte a un PC; los pasos concretos se especifican a continuación: Abra Panel de control -> Dispositivos e impresoras -> Pulse el botón derecho en el icono del controlador de juego -> Configuración de controlador de juegos, pulse Propiedades para probar.

# Uso en PS3

Conecte la interfaz USB del volante a la PS3 y encienda la consola PS3. 2 El indicador de canal correspondiente mostrará ENCENDIDO cuando el volante se conecte correctamente a la consola; ejecute a continuación el juego para jugar o realice la configuración

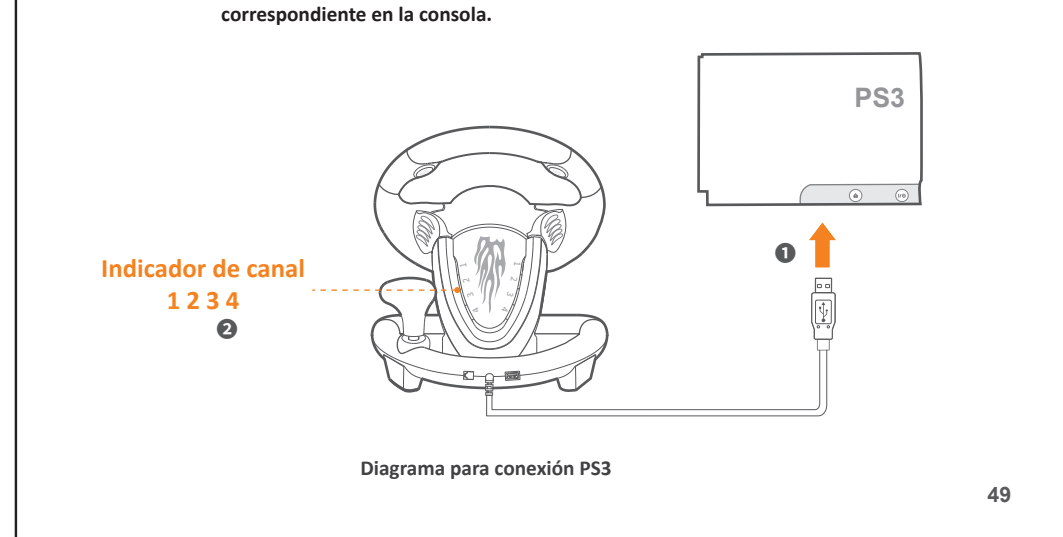

L'ispezione del funzionamento del volante è disponibile quando è collegato a un PC, i passaggi specifici

Apri Pannello di controllo -> Dispositivo e stampante -> Fai clic con il pulsante destro del mouse sull'icona

del game pad -> Impostazioni controller di gioco, fai clic su Proprietà da testare.

# Uso en PS4

- Apague el controlador original de PS4. Use un cable Micro USB para conectar el controlador original PS4 con el puerto de guía del volante. Paso 3 Conecte la interfaz USB del volante a la PS4.
- Pulse el botón INICIO del volante, el testigo de modo se encenderá ROJO cuando se conecte correctamente.

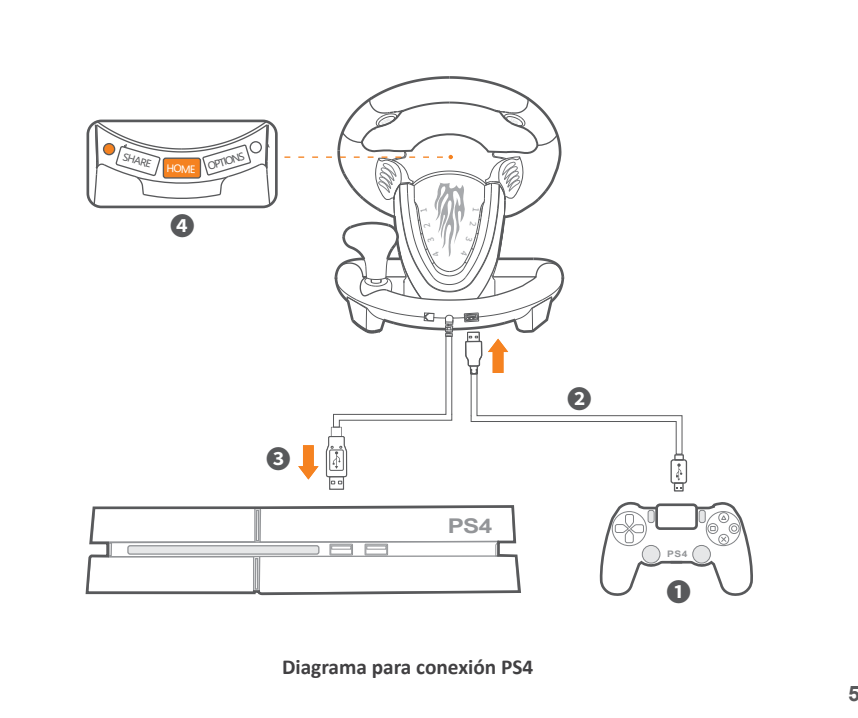

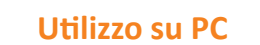

Passaggio 1 Collega l'interfaccia USB del volante al computer. L'indicatore di modalità verrà visualizzato su ON quando il collegamento è riuscito. Passaggio 2 Il volante passerà automaticamente alla modalità di input X quando è collegato. Tenere preme premere il pulsante HOME per passare dalla modalità di funzionamento all'ingresso D. Passaggio 3 Passa facilmente alle modalità di funzionamento corrispondenti quando giochi a giochi diversi.

# Premi il pulsante HOME per 3 secondi

Modalità ingresso X

La modalità di funzionamento ingresso X è adatta per i giochi XBOX 360 su PC e plug & play. I giochi consigliati sono: "Need for Speed 13" (o versioni precedenti), "Dirty 2/3", "Ridge Racing" ecc.

# Modalità ingresso D

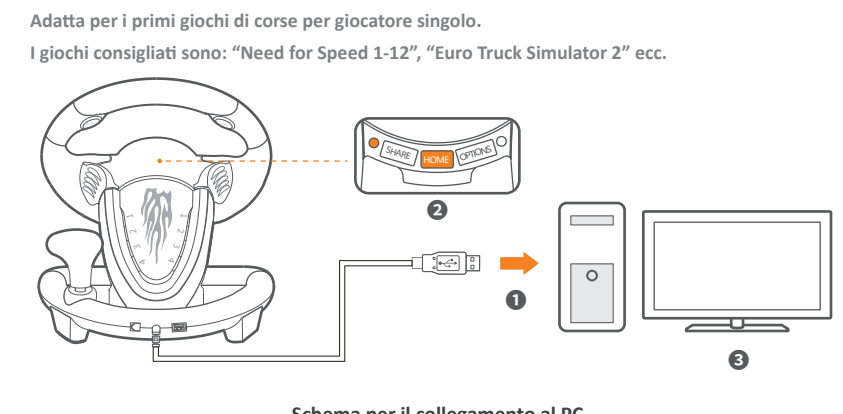

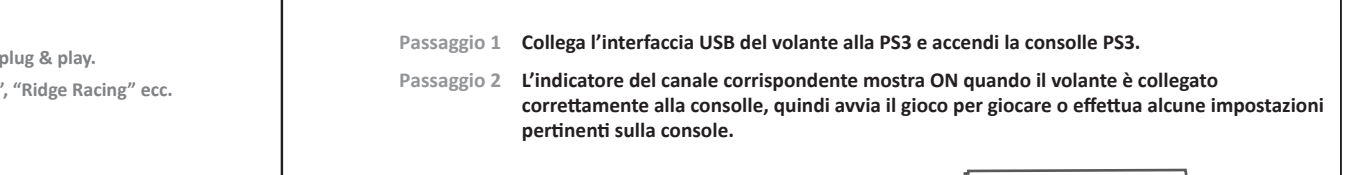

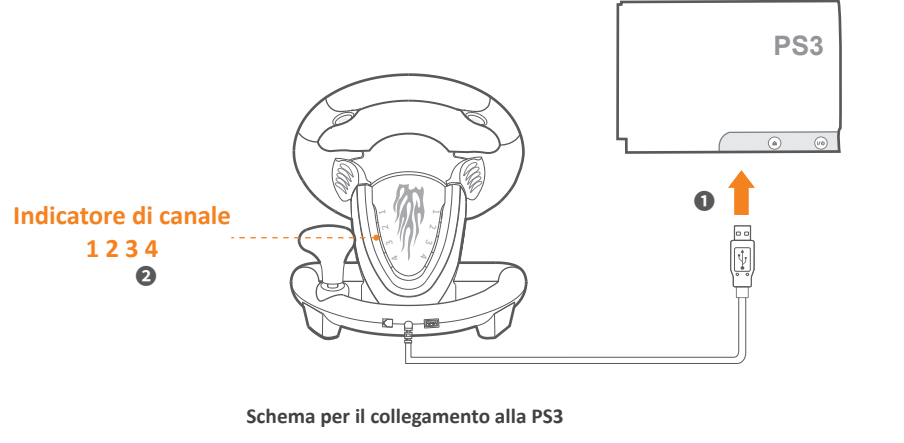

#### Utilizzo su PS4

Passaggio 1 Spegni il controller PS4 originale. Passaggio 2 Usa un cavo Micro USB per collegare il controller originale PS4 alla porta di guida del volante.

Passaggio 3 Collega l'interfaccia USB del volante alla PS4. Passaggio 4 Premi il pulsante HOME sul volante, l'indicatore della modalità si accende in ROSSO quando il collegamento è riuscito.

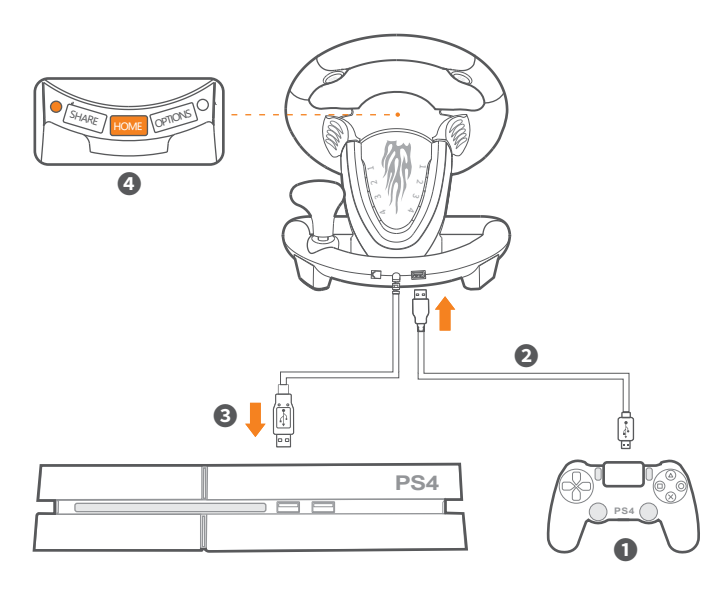

Schema per il collegamento alla PS4

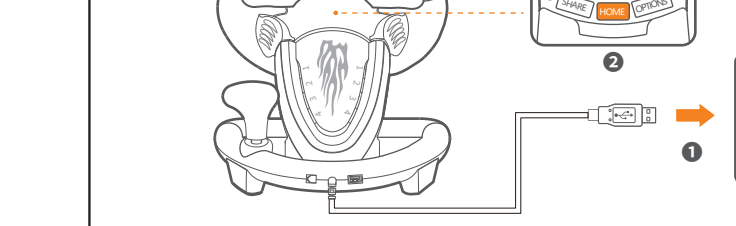

Schema per il collegamento al PC

#### Utiisation sur XBOX ONE/XBOX SERIES X&S

- tape 1 Éteignez la manette d'origine pour XBOX ONE /XBOX SERIES X&S.
- Utilisez un câble micro USB pour connecter la manette d'origine pour XBOX ONE /XBOX SERIES X&S au port de guidage du volant.
- Étape 3 Connectez l'interface USB du volant à la console XBOX ONE /XBOX SERIES X&S.

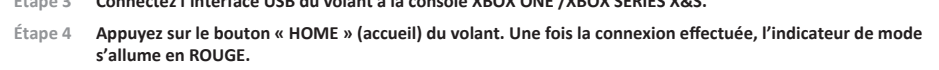

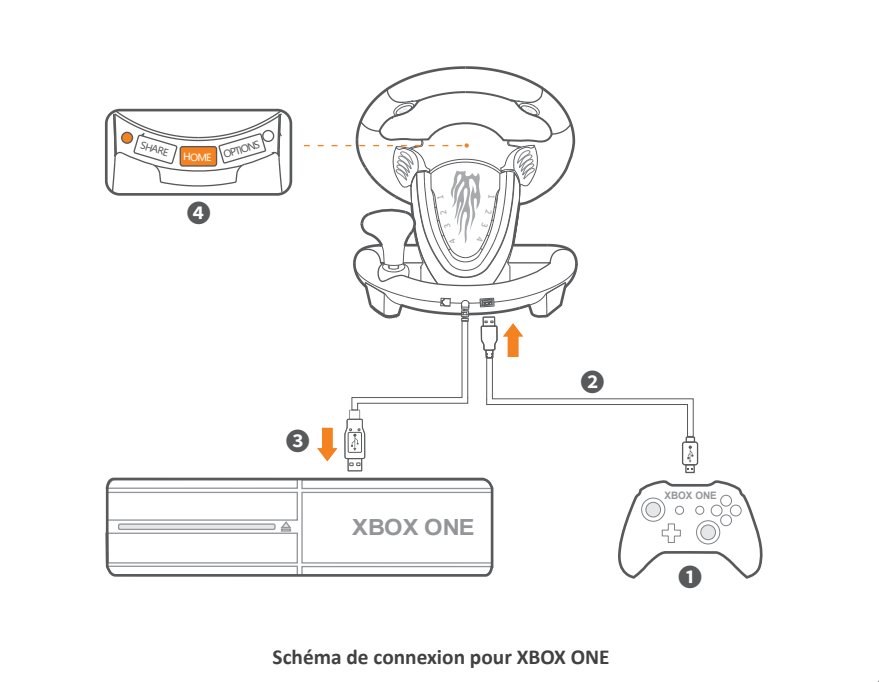

#### Utilisation sur SWITCH

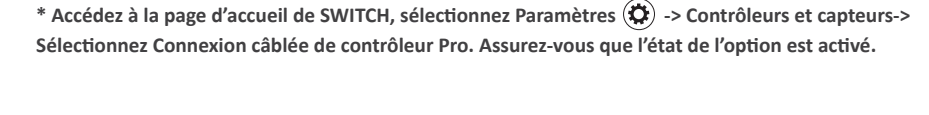

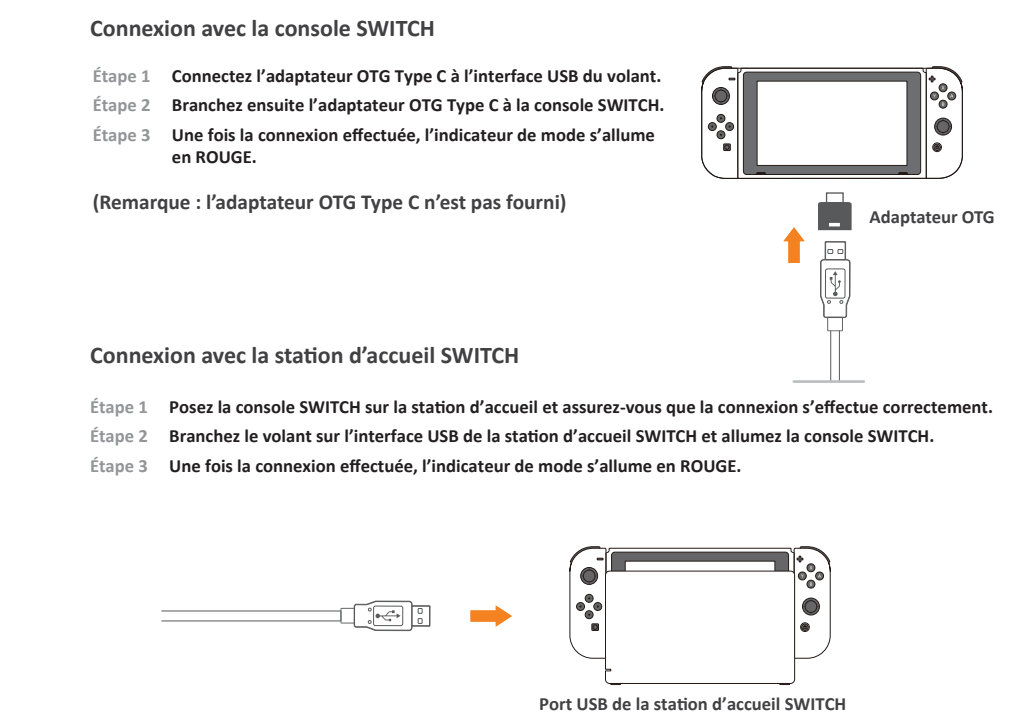

#### Paramètres de programmation

\* Une fois que la programmation a été effectuée, la fonction du bouton d'origine est remplacée. Boutons de programmation : paddle gauche, paddle droit, pédale gauche, pédale droite, L3, R3, sélecteur Boutons de programmation disponibles : A, B, X, Y, L1, L2, R1, R2

Comment programmer le volant ?

- 1 Appuyez en même temps sur « SHARE + OPTIONS » pendant 3 secondes. Relâchez les boutons lorsque l'indicateur de programmation s'allume en vert. Étape 2 Appuyez sur le bouton de programmation. L'indicateur de programmation doit clignoter en vert.
- Étape 3 Appuyez sur le bouton de programmation disponible. Le paramétrage est terminé lorsque le voyant de programmation est éteint.

Effacer le paramétrage de programmation

- tape 1 Appuyez en même temps sur « SHARE + OPTIONS » pendant 3 secondes. Relâchez les boutons lorsque l'indicateur de programmation s'allume en vert.
- Étape 2 Appuyez sur le bouton de programmation. L'indicateur de programmation doit clignoter en vert.
- 3 Appuyez une nouvelle fois sur le bouton de programmation. L'indicateur vert de programmation s'éteint pour indiquer que l'effacement des fonctions est effectif.
- Étape 4 Rebranchez et reconnectez le volant. Tous les paramètres sont effacés automatiquement.

#### Comment paramétrer les pédales comme axe Y ?

- tape 1 Appuyez en même temps sur « SHARE + OPTIONS » pendant 3 secondes. L'indicateur de programmation s'allume en vert. Étape 2 Appuyez sur le bouton gauche de la croix directionnelle. Le paramétrage est effectif lorsque l'indicateur vert est éteint.

# Réglage de la sensibilité

# 3 niveaux de réglage de la sensibilité

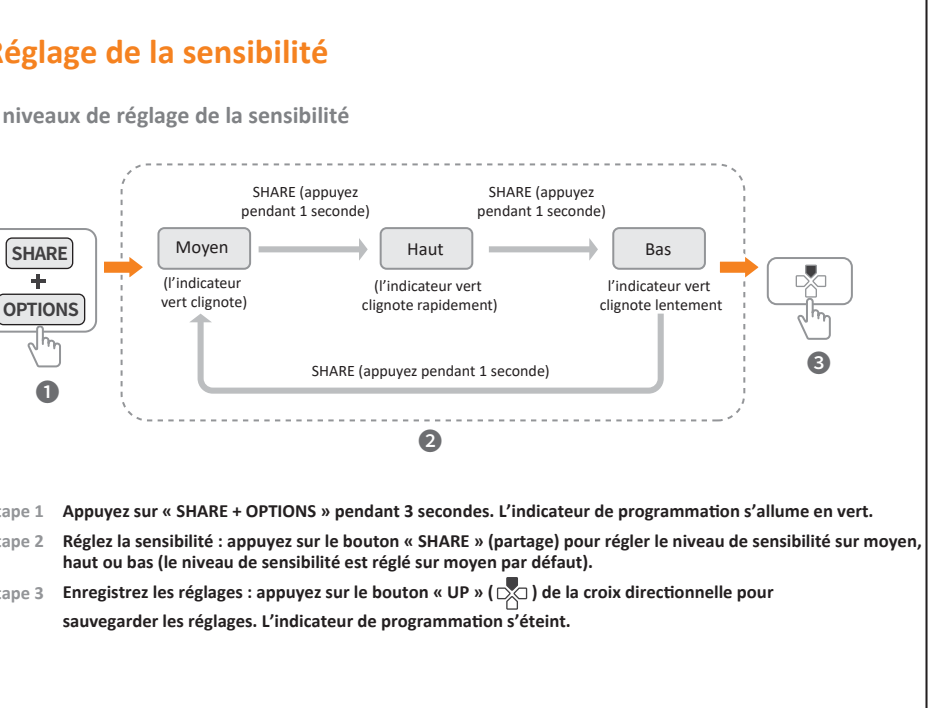

# Uso en XBOX ONE/XBOX GAMA X Y S

- Apague el controlador original de XBOX ONE /XBOX GAMA X Y S. aso 2 Use un cable Micro USB para conectar el controlador original XBOX ONE / XBOX X Y S con el puerto de guía del volante.
- 3 Conecte el volante a la interfaz USB de la XBOX ONE /XBOX GAMA X Y S. Pulse el botón INICIO del volante, el testigo de modo se encenderá ROJO cuando se conecte correctame

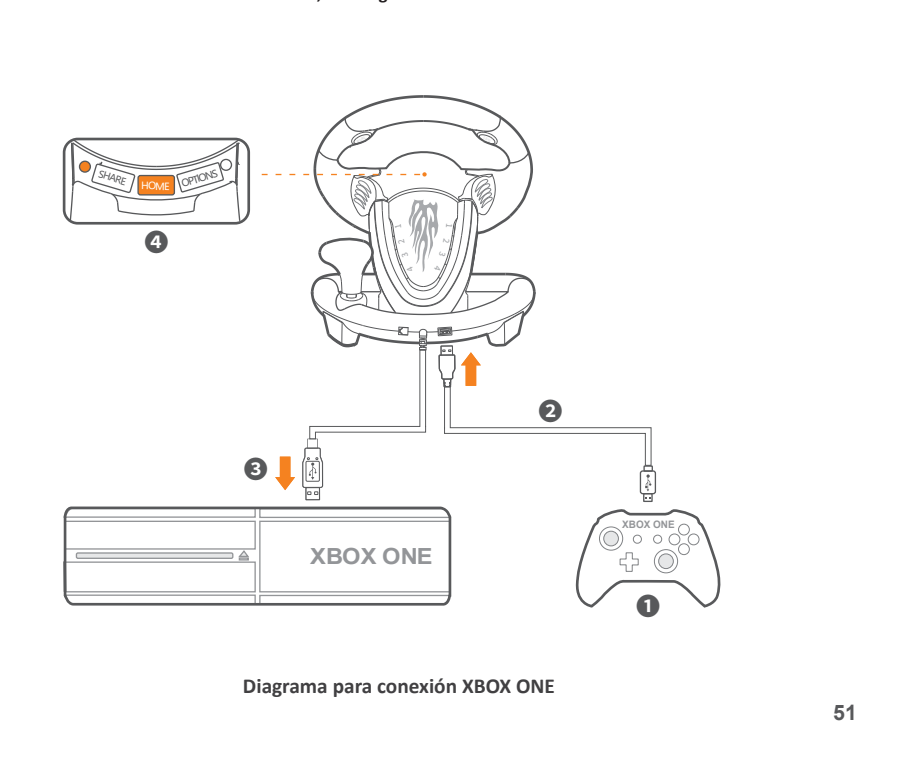

#### Uso en SWITCH

\* Acceda a la página de inicio de SWITCH, seleccione Configuración 🏵 -> Controladores y sensores -> Seleccione Conexión cableada Pro Controller. Asegúrese de que el estado de la opción es ACTIVADO

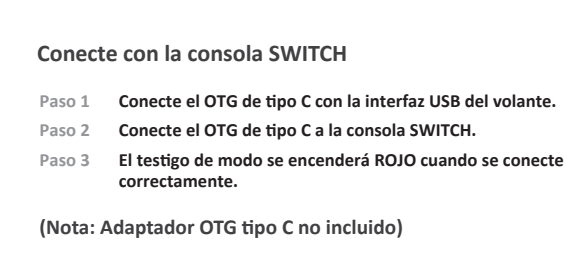

Conecte con el conector de SWITCH

Paso 1 Ponga la consola SWITCH en el conector y asegúrese de que la conexión sea correcta. Paso 2 Conecte el volante a la interfaz USB del conector de SWITCH y encienda la consola SWITCH. Paso 3 El testigo de modo se encenderá ROJO cuando se conecte correctamente.

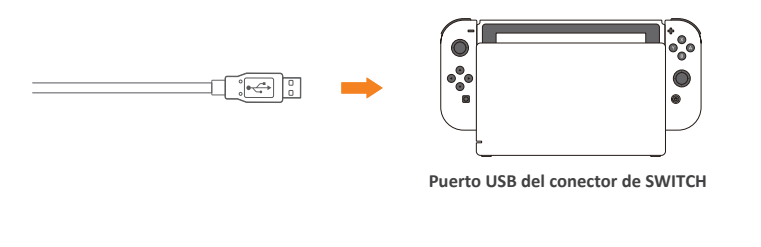

#### Configuración de programación

\* La función de botón original se sustituirá cuando la programación sea correcta Botones de programación: Palanca I, Palanca D, Pedal I, Pedal D, L3, R3, Cambio Botones de programación disponibles: A, B, X, Y, L1, L2, R1, R2

#### ¿Cómo programar?

- Pulse COMPARTIR + OPCIONES simultáneamente 3 segundos, suelte los botones cuando los testigos de programación se enciendan verdes.
- Pulse el botón de programación, el indicador de programación debería parpadear en verde. Pulse el botón de programación disponible, la configuración de programación terminará cuando el testigo verde de programación se apague.

#### Borrar configuración de programación

- Pulse COMPARTIR + OPCIONES simultaneamente 3 segundos, suelte la de programación se enciendan verdes. aso 2 Pulse el botón de programación, el indicador de programación parpadeará en verde.
- Paso 3 Pulse de nuevo el botón de programación, el testigo verde de programación se apagará, el borrado de función finalizará.
- Paso 4 Vuelva a enchufar y conectar el volante, se borrará automáticamente toda la configuración.

#### ¿Cómo establecer los pedales como eje Y?

Paso 1 Pulse COMPARTIR + OPCIONES simultáneamente 3 segundos, el testigo de programación se encenderá verde. aso 2 Pulse el botón izquierdo del panel direccional, la configuración será correcta cuando el testigo verde se apague.

# Ajuste de sensibilidad

#### 3 niveles de ajuste de sensibilidad

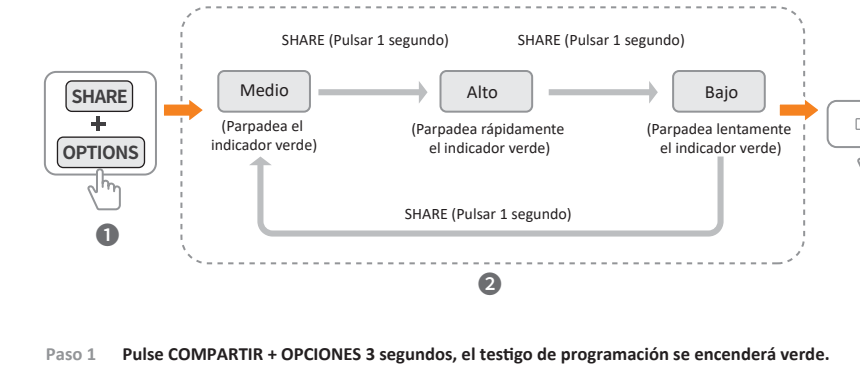

Ajustar sensibilidad: Pulse el botón COMPARTIR para ajustar la sensibilidad - elección de Media, Alta, Baja. (El nivel de sensibilidad predeterminado es medio Paso 3 Guardar configuración Pulse el botón ARRIBA ( 📩 ) del panel direccional para guardar la configuración, el indicador de programación se apagará.

#### Utilizzo su XBOX ONE / XBOX SERIE X&S

Passaggio 1 Spegni il controller originale XBOX ONE / XBOX SERIE X&S. Passaggio 2 Usa un cavo Micro USB per collegare il controller originale XBOX ONE / XBOX SERIE X&S alla porta di guida del volante. Passaggio 3 Collega il volante all'interfaccia USB della XBOX ONE / XBOX SERIE X&S. Passaggio 4 Premi il pulsante HOME sul volante, l'indicatore della modalità si accende in ROSSO quando il collegamento è riuscito. SHARE HOME OPTIONS

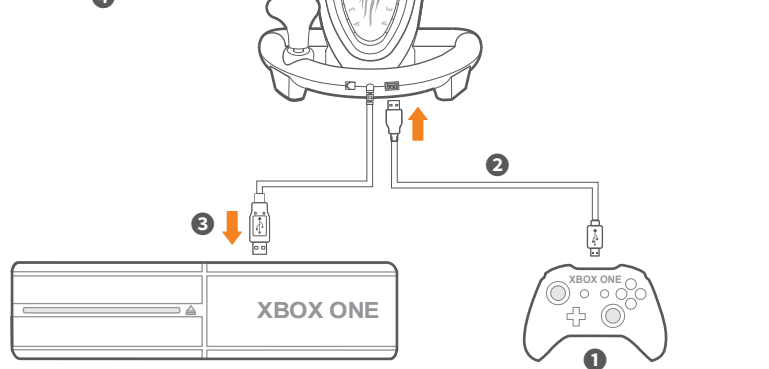

Schema per il collegamento alla XBOX ONE

### Utilizzo su Switch

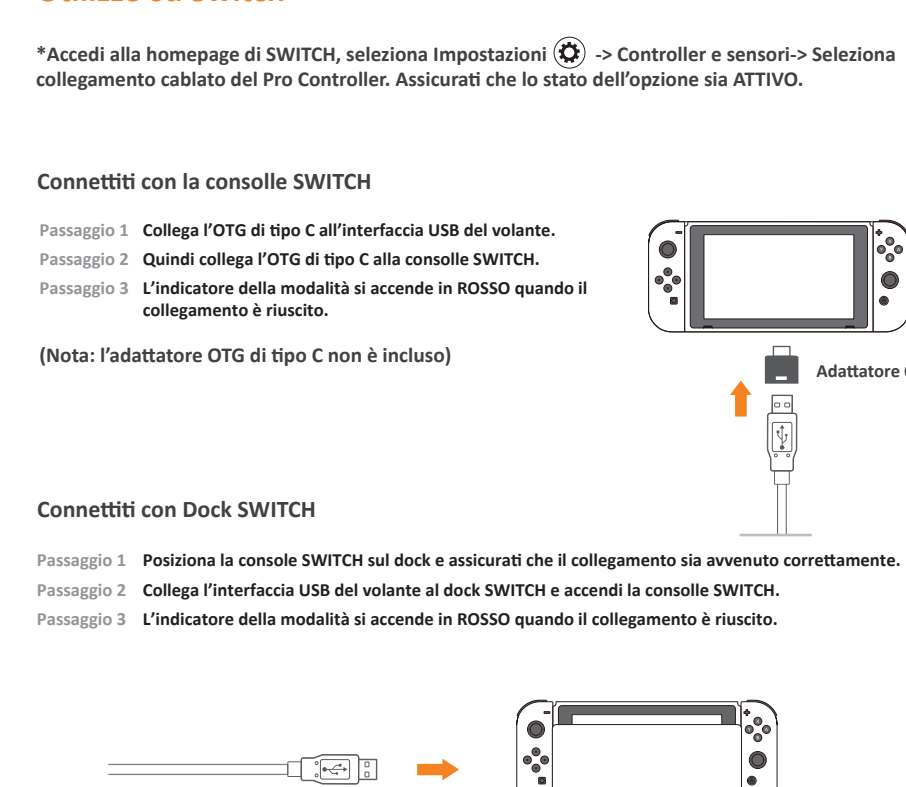

Porta USB del Dock SWITCH

### Impostazioni di programmazione

Pulsanti di programmazione disponibili: A, B, X, Y, L1, L2, R1, R2

\* La funzione del pulsante originale verrà sostituita una volta che la programmazione è riuscita Pulsanti programmabili: comando Sx, comando Dx, pedale Sx, pedale Dx, L3, R3, cambio

# Come programmare?

Passaggio 1 Premi CONDIVIDI + OPZIONI contemporaneamente per 3 secondi, rilascia i pulsanti quando l'indicatore di programmazione si accende in verde. Passaggio 2 Premi il pulsante di programmazione, l'indicatore di programmazione dovrebbe lampeggiare in verde. aggio 3 Premi il pulsante di programmazione disponibile, l'impostazione è completa quando l'indicatore di programmazione verde è spento.

#### Cancella impostazione di programmazione

- Passaggio 1 Premi CONDIVIDI + OPZIONI contemporaneamente per 3 secondi, rilascia i pulsanti quando l'indicatore programmazione si accende in verde. Passaggio 2 Premi il pulsante di programmazione, l'indicatore di programmazione lampeggerà in verde.
- gio 3 Premi nuovamente il pulsante di programmazione, l'indicatore di programmazione verde si spegnerà, quindi la cancellazione della funzione è completa.
- Passaggio 4 Ricollegare e riconnetti il volante, tutte le impostazioni verranno cancellate automaticamente.

#### Come impostare i pedali come asse Y?

Passaggio 1 Premi CONDIVIDI + OPZIONI contemporaneamente per 3 secondi, l'indicatore di programmazione s accende in verde. Passaggio 2 Premi il pulsante sinistro del D-pad, impostazioni riuscite quando l'indicatore verde è SPENTO.

#### Regolazione della sensibilità

3 livelli di regolazione della sensibilità

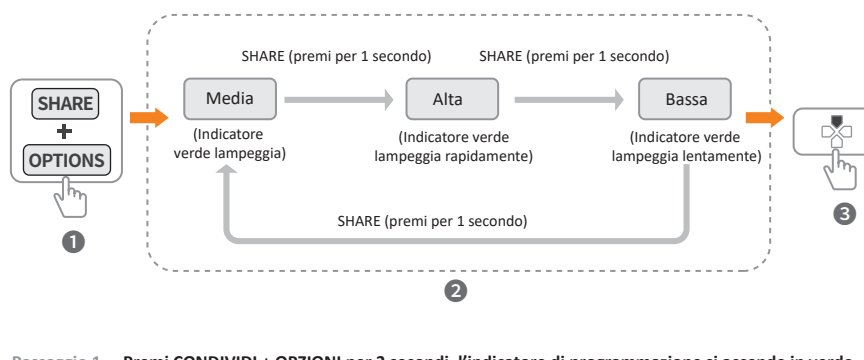

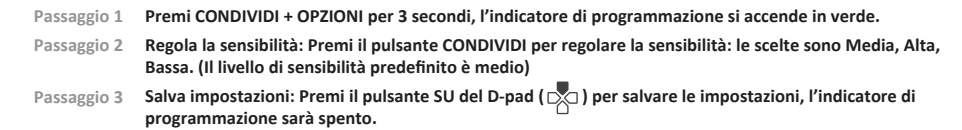

# Mises en garde

- Évitez les fortes vibrations et ne démontez pas ni réparez vous-même le volant. Évitez que de l'eau ou un liquide pénètre dans le volant, ce qui serait susceptible de compromettre son bon fonctionnement.
- Ne rangez pas le convertisseur dans un emplacement humide et/ou avec des températures élevées.
   Tenez-le à l'écart de la poussière et de la suie.
- Veuillez procéder avec précaution pour connecter ou déconnecter le volant.
- Les enfants doivent rester sous la surveillance d'un adulte pour utiliser le convertisseur.

#### **Spécifications**

| Modèle                                  | PXN - V3 PRO               |
|-----------------------------------------|----------------------------|
| Type de connexion                       | Câblage USB                |
| Source d'alimentation                   | 5 V CC                     |
| Courant d'appel                         | 10 mA à 170 mA             |
| Taille de l'emballage                   | Environ 350 * 325 * 270 mm |
| Dimensions de l'appareil                | Environ 260 * 320 * 245 mm |
| Poids de l'appareil                     | Environ 2360 g             |
| Température du milieu de fonctionnement | 10 à 40 °C                 |
| Humidité du milieu de fonctionnement    | 20à80%                     |

#### Atención

• Evite las vibraciones potentes y no desmonte, reacondicione ni repare usted mismo. • Evite que se deposite o entre agua u otros líquidos en el volante, dado que podría afectar al rendimiento de éste No guardar en zonas con humedad y/o altas temperaturas. Mantener libre de polvo y hollín.

 Manipúlelo con cuidado al conectar y desconectar el volante. Los niños deben recibir supervisión de un adulto en todo momento cuando usen este producto.

### **Especificaciones**

| Modelo                | PXN - V3 PRO            |
|-----------------------|-------------------------|
| Tipo de conexión      | Cableado USB            |
| Alimentación          | CC 5V                   |
| Corriente operativa   | 10 mA - 170 mA          |
| Tamaño del embalaje   | Apr. 350 * 325 * 270 mm |
| Tamaño del producto   | Apr. 260 * 320 * 245 mm |
| Peso del producto     | Apr. 2360 g             |
| Temperatura operativa | 10 - 40 °C              |
| Humedad operativa     | 20 - 80 %               |

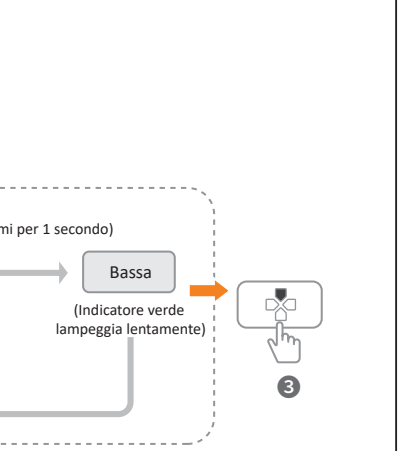

#### Attenzione

• Evitare forti vibrazioni e non smontare, rimontare o riparare da soli.

Evitare che acqua o altri liquidi vadano sopra o entrino nel volante poiché potrebbero influire sulle prestazioni

 Non conservare in aree umide e/o ad alta temperatura. Tenere al riparo da polvere e fuliggine. Si prega di maneggiarlo delicatamente quando si collega e si rimuove il volante.

• I bambini devono essere sempre sotto la supervisione di un adulto durante l'utilizzo di questo prodotto.

#### Specifiche

| Model                    | PXN - V3 PRO             |
|--------------------------|--------------------------|
| Tipo di collegamento     | USB cablato              |
| Alimentazione            | DC 5V                    |
| Corrente di esercizio    | 10 mA - 170 mA           |
| Dimensione del pacchetto | Circa 350 * 325 * 270 mm |
| Dimensioni del prodotto  | Circa 260 * 320 * 245 mm |
| Peso del prodotto        | Circa 2360 g             |
| Temperatura di esercizio | 10 - 40 °C               |
| Umidità di esercizio     | 20-80 %                  |

装订成品尺寸: 14cm\*14cm 材质: 120g 书纸 装订方式:装订版 印刷:双色 橙色 📕 CMYK(0,60,100,0) 黑色 🔳 CMYK(0,0,0,90)

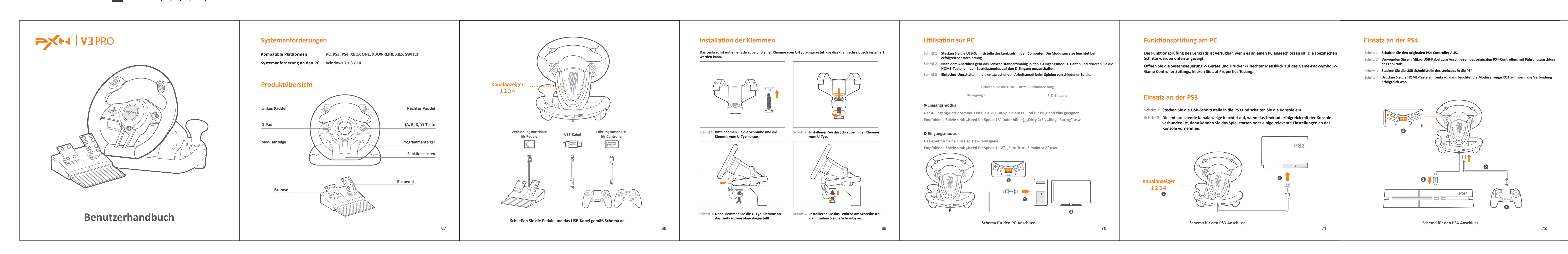

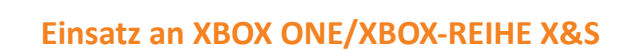

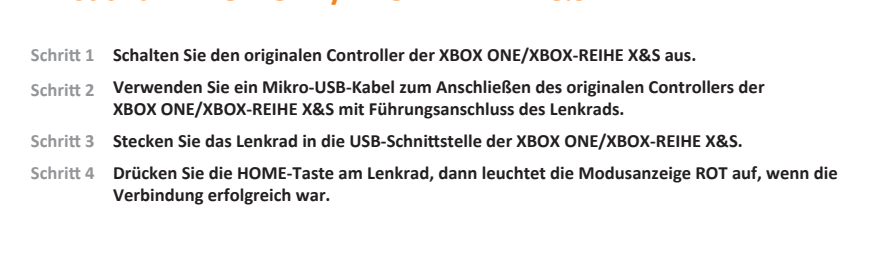

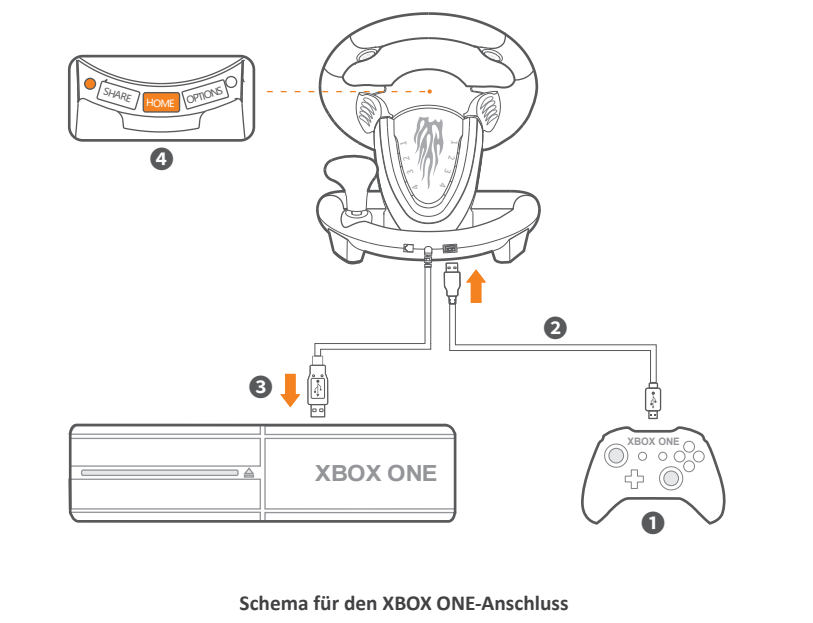

#### Einsatz an der SWITCH

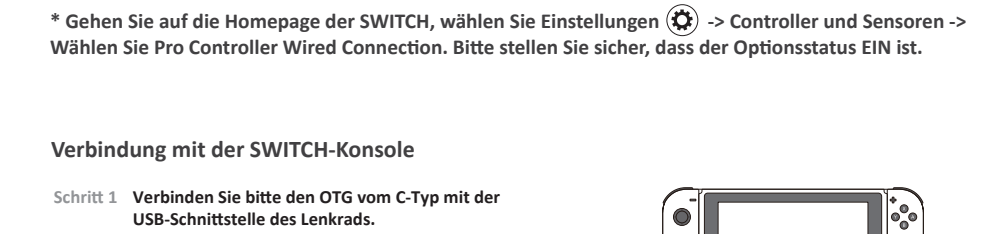

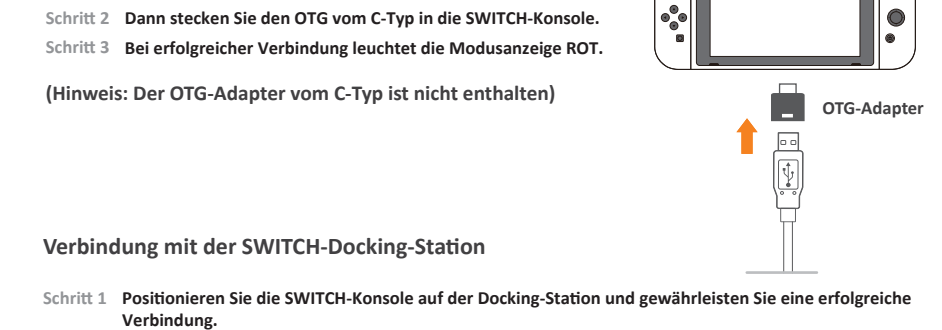

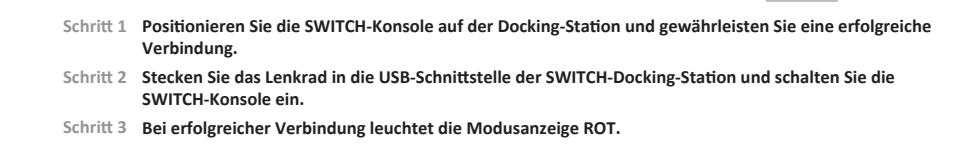

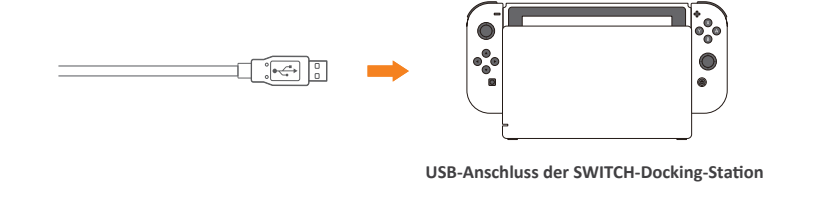

# Programmiereinstellungen

\* Sobald die Programmierung erfolgreich abgeschlossen wurde, wird die ursprüngliche Tastenfunktion ersetzt Programmiertasten: L-Paddel, R-Paddel, L-Pedal, R-Pedal, L3, R3, Umschalter Verfügbare Programmiertasten: A, B, X, Y, L1, L2, R1, R2

#### Wie wird programmiert?

 Schritt 1
 Drücken Sie SHARE + OPTIONS gleichzeitig 3 Sekunden lang, lassen Sie die Tasten los, wenn die Programmanzeige grün aufleuchtet.

 Schritt 2
 Drücken Sie die Programmiertaste, dann sollte die Programmieranzeige grün blinken.

Schritt 3 Drücken Sie die verfügbare Programmiertaste. Die Einstellung ist abgeschlossen,wenn die grüne Programmieranzeige AUS ist.

Löschen der Programmiereinstellung

- Schritt 1 Drücken Sie SHARE + OPTIONS gleichzeitig 3 Sekunden lang, lassen Sie die Tasten los, wenn die Programmanzeige grün aufleuchtet.
- Schritt 2 Drücken Sie die Programmiertaste, dann blinkt die Programmieranzeige grün.
- chritt 3 Drücken Sie die Programmiertaste erneut, dann erlischt die grüne Programmieranzeige, die Löschung der Funktion ist dann abgeschlossen. Schritt 4 Trennen Sie das Lenkrad und verbinden Sie es wieder, dann werden automatisch alle Einstellungen gelöscht.

Wie werden Pedale als X-Achse eingerichtet?

Schritt 1 Drücken Sie SHARE + OPTIONS 3 Sekunden lang, dann leuchtet die Programmanzeige grün auf. Schritt 2 Drücken Sie die linke Taste des D-Pads. Die Einstellung ist erfolgreich, wenn die grüne Anzeige AUS ist.

#### Empfindlichkeitseinstellung

3 Niveaus für die Empfindlichkeitseinstellung

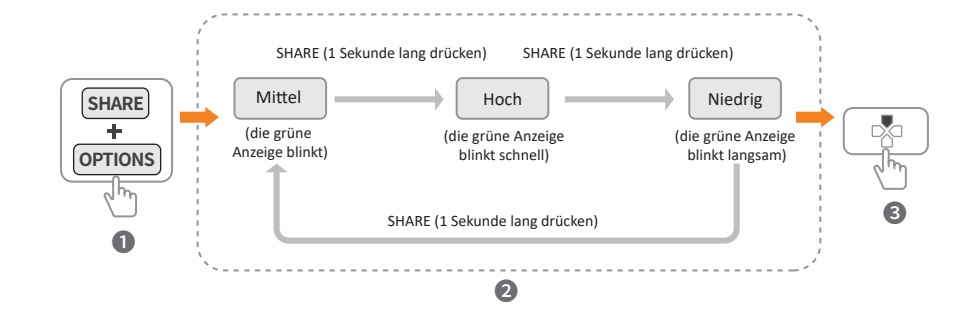

 Schritt 2
 Anpassung der Empfindlichkeit: Drücken Sie die Taste SHARE, um die Empfindlichkeit einzustellen -Mittel, Hoch, Niedrig stehen zur Auswahl. (Das standardmäßige Empfindlichkeitsniveau ist Mittel)

 Schritt 3
 Einstellungen speichern: Drücken Sie die AUFWÄRTS-Taste des D-Pads ( ), um die Einstellungen zu speichern, die Programmanzeige ist AUS.

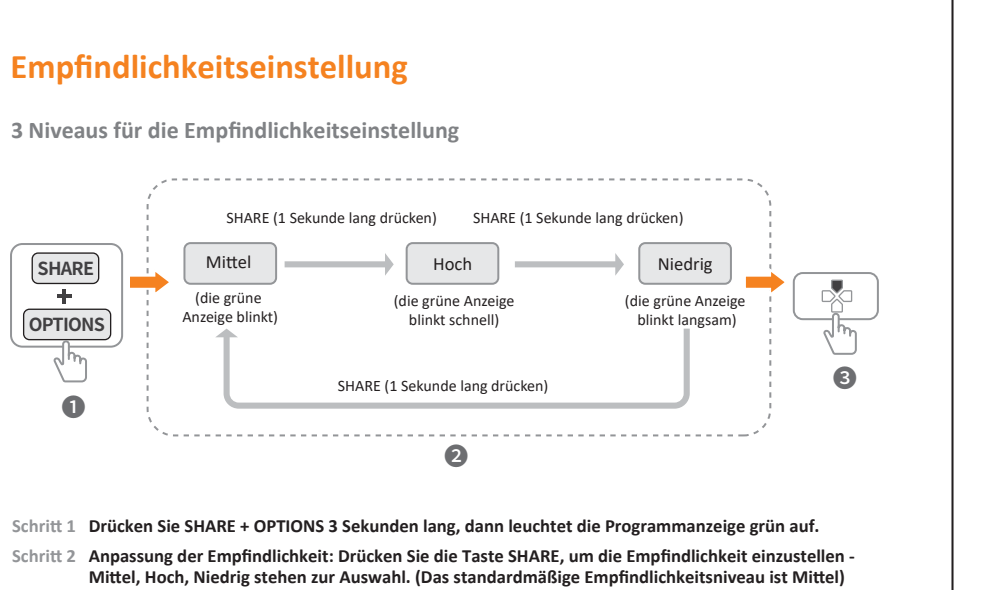

76

### Achtung

- Vermeiden Sie starke Vibrationen, demontieren, reparieren oder bauen Sie das Gerät nicht selbstständig um.
- Vermeiden Sie, dass Wasser oder andere Flüssigkeiten auf das Lenkrad gelangen oder in das Lenkrad eindringen, da dies die Leistung des Lenkrads beeinträchtigen kann.
- Lagern Sie ihn nicht in feuchten oder sehr warmen Umgebungen. Halten Sie ihn von Staub und Ruß frei. Bitte gehen Sie beim Anschließen und Entfernen des Lenkrads vorsichtig vor.
- Kinder dürfen das Gerät nur unter ständiger Aufsicht eines Erwachsenen benutzen.

# Spezifikationen

| Modell                   | PXN - V3 PRO           |  |
|--------------------------|------------------------|--|
| Anschlusstyp             | USB-Verkabelung        |  |
| Stromquelle              | 5 V DC                 |  |
| Betriebsstrom            | 10 mA - 170 mA         |  |
| Verpackungsgröße         | Ca. 350 * 325 * 270 mm |  |
| Produktgröße             | Ca. 260 * 320 * 245 mm |  |
| Produktgewicht           | Ca. 2360 g             |  |
| Betriebstemperatur       | 10 - 40 °C             |  |
| Betriebsluftfeuchtigkeit | 20-80 %                |  |